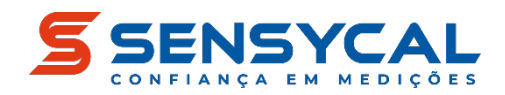

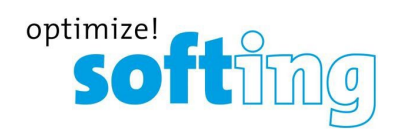

Manual de Usuário

# mobiLink (MOBI)

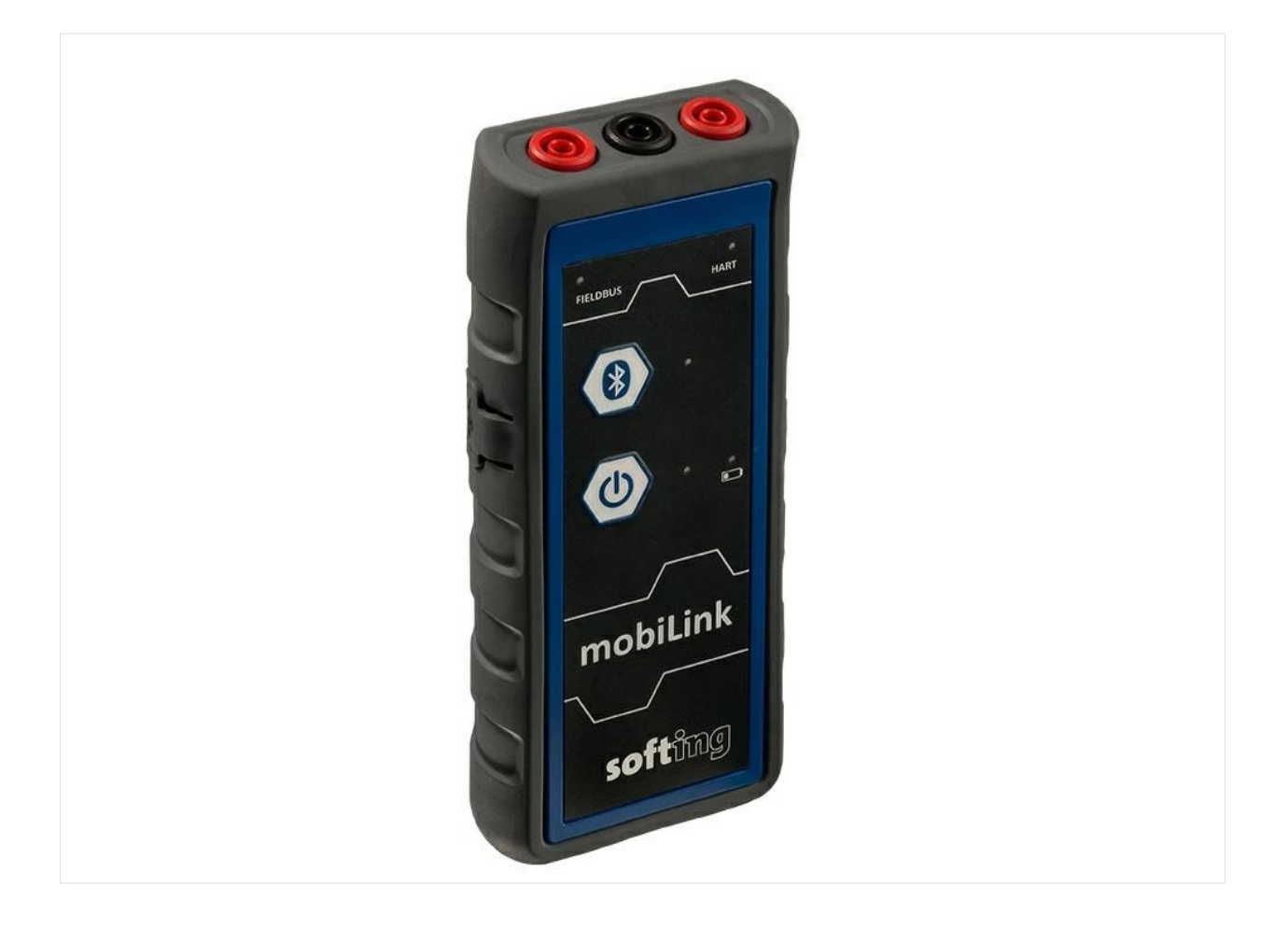

MAN-DE-00051 Versão: EN-082021-1.40 Sensycal Instrumentos e Sistemas Ltda. Softing Industrial Automation GmbH

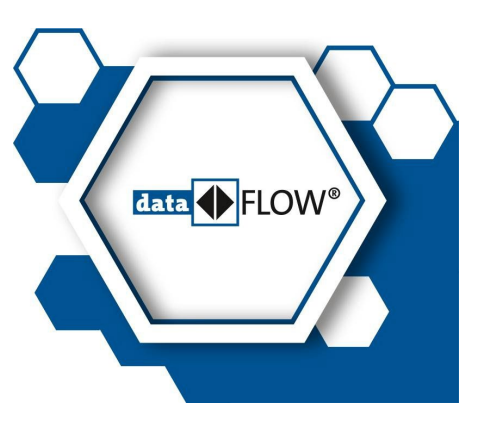

#### Isenção de responsabilidade

As informações contidas nestas instruções correspondem ao status técnico no momento de sua impressão e são transmitidas com o melhor de nosso conhecimento. A Sensycal não garante que este documento esteja livre de erros. As informações contidas nestas instruções não constituem, em hipótese alguma, uma base para reivindicações de garantia ou acordos contratuais relativos aos produtos descritos e, especialmente, não podem ser consideradas como garantia relativa à qualidade e durabilidade, de acordo com a Seção 443 do Código Civil Alemão. Nós nos reservamos o direito de fazer quaisquer alterações ou melhorias nestas instruções sem aviso prévio. O projeto real dos produtos pode se desviar das informações contidas nas instruções se alterações técnicas e melhorias no produto assim o exigirem.

#### Marcas registradas

FOUNDATION<sup>™</sup> e HART<sup>®</sup> são marcas do FieldComm Group de Austin, Texas, EUA.

#### Código aberto

Para cumprir os termos internacionais de licenciamento de software, oferecemos os arquivos de origem do software de código aberto usado em nossos produtos. Para obter detalhes, consulte https://opensource.softing.com/

Se estiver interessado em nossas modificações de fonte e fontes usadas, entre em contato com: info@softing.com

Sensycal Instrumentos e Sistemas Ltda. Avenida do Estado 4567, São Paulo, SP, CEP 03105-000

Telefone: +55 11 3275 0094 E-mail: <u>vendas@sensycal.com.br</u> Web: <u>www.sensycal.com.br</u>

# Índice

| Capítulo | 1     | Sobre este manual                             | ·5  |
|----------|-------|-----------------------------------------------|-----|
|          | 1.1   | Início                                        | . 5 |
|          | 1.2   | Público alvo                                  | . 5 |
|          | 1.3   | Convenções tipográficas                       | . 5 |
|          | 1.4   | Histórico de documentos                       | . 6 |
|          | 1.5   | Documentação relacionada                      | . 6 |
|          | 1.6   | Feedback do documento                         | . 6 |
| Capítulo | 2     | Sobre a mobiLink                              | ·7  |
|          | 2.1   | Uso pretendido                                | . 7 |
|          | 2.2   | Entrega e downloads                           | . 7 |
|          | 2.3   | Descrição funcional                           | . 8 |
|          | 2.4   | Fonte de alimentação                          | . 9 |
|          | 2.4.1 | Instruções de segurança e descarte da bateria | . 9 |
|          | 2.4.2 | Vida útil da bateria                          | 10  |
|          | 2.4.3 | Substituição de baterias                      | 10  |
| Capítulo | 3     | Segurança1                                    | 11  |
|          | 3.1   | Proteção contra explosão                      | 11  |
|          | 3.2   | Aviso de uso                                  | 13  |
|          | 3.3   | Transporte, limpeza, manutenção               | 13  |
| Capítulo | 4     | Instalação de aplicativos mobiLink            | 14  |
| Capítulo | 5     | Trabalhando com o mobiLink                    | 15  |
|          | 5.1   | Desembalagem e inspeção do mobiLink           | 15  |
|          | 5.2   | Tipos de conexão                              | 15  |
|          | 5.3   | Preparando-se para a inicialização            | 15  |
|          | 5.3.1 | Conexão USB                                   | 16  |
|          | 5.3.2 | Emparelhamento Bluetooth                      | 16  |
|          | 5.4   | Uso do mobiLink em um ambiente HART           | 17  |
|          | 5.5   | Uso do mobiLink em um ambiente de fieldbus    | 18  |
|          | 5.5.1 | Notas especiais para PROFIBUS PA              | 19  |
|          | 5.5.2 | Licenciamento do mobiLink para FF e PA        | 20  |
|          | 5.6   | Uso do mobiLink em atmosferas explosivas      | 21  |
|          | 5.7   | Aumento da vida útil da bateria               | 22  |
|          | 5.8   | Atualização do firmware                       | 22  |

| Capítulo 6 | Dados técnicos                        | 24 |
|------------|---------------------------------------|----|
| 6.1        | 1 Desenho do controle de FM           |    |
| Capítulo 7 | Declaração de conformidade            | 27 |
| 7.1        | 1 Marcas de certificação              | 30 |
| 7.2        | 2 Certificação Bluetooth              |    |
| 7.2        | 2.1 Uso nos Estados Unidos da América |    |
| 7.2        | 2.2 Uso no Canadá                     | 32 |
| 7.2        | 2.3 Uso no Japão                      | 33 |
| 7.3        | 3 Certificado ATEX EC                 |    |
| 7.4        | 4 Certificado IECEx                   |    |
| 7.5        | 5 Certificados FM                     |    |

#### 1 Sobre este manual

Este manual explica como conectar e iniciar o mobiLink e como usar o dispositivo para configurar e manter dispositivos de campo por USB ou Bluetooth com aplicativos de software compatíveis com PCs, tablets ou smartphones.

#### 1.1 Antes de iniciar

Este guia deve ser lido cuidadosamente e totalmente compreendido por qualquer pessoa que trabalhe com o mobiLink para garantir o uso seguro e adequado do dispositivo. A Sensycal não assume nenhuma responsabilidade por danos causados por instalação ou operação inadeguada deste produto.

Não há garantia de que este documento esteja livre de erros. As informações contidas neste documento estão sujeitas a alterações sem aviso prévio. Se tiver algum problema para entender as informações e instruções do guia, informe-nos por escrito. Para obter a versão mais atualizada do guia de hardware, visite o site do produto.

#### Público-alvo 1.2

Este guia do usuário foi escrito para pessoal de operação experiente e especialistas em rede responsáveis pela configuração e manutenção de dispositivos de campo, incluindo dispositivos HART, FOUNDATION fieldbus e Profibus PA. Qualquer pessoa que utilize um mobiLink deve ter lido e compreendido totalmente os requisitos de segurança e as instruções de trabalho contidas neste guia.

#### 1.3 Convenções tipográficas

As convenções a seguir são usadas em toda a documentação de nossos produtos:

| Teclas, botões, itens de menu, comandos e outros<br>elementos que envolvem a interação do usuário<br>são definidos em negrito e as sequências de menu<br>são separadas por uma seta | Abra Iniciar à Painel de controle à Programas                        |
|----------------------------------------------------------------------------------------------------|----------------------------------------------------------------------|
| Os botões da interface do usuário são colocados<br>entre colchetes e em negrito                                                                                                    | Pressione [Start] para iniciar o aplicativo                          |
| Amostras de codificação, extratos de arquivos e<br>saída de tela são definidos no tipo de fonte<br>Courier                                                                          | MaxDlsapAddressSupported=23                                          |
| Os nomes de arquivos e diretórios estão escritos er dispositivo estão localizados em C:                                                                                             | n itálico Os arquivos de descrição do                                |
|                                                                                                    | \ <nome do<br="">aplicativo&gt;\delivery\software\Arquivos de</nome> |

descrição do dispositivo

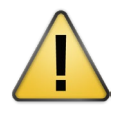

### **CUIDADO**

Esse símbolo é usado para indicar uma situação potencialmente perigosa que, se não for evitada, pode resultar em danos ou ferimentos leves a moderados.

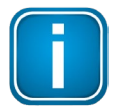

#### Observação

Esse símbolo é usado para chamar a atenção para informações importantes que devem ser seguidas durante a instalação, o uso ou a manutenção desse dispositivo.

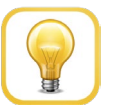

## Dica

Esse símbolo é usado para fornecer dicas úteis ao usuário.

#### Histórico de documentos 1.4

| Versão do<br>documento | Modificações em relação à versão anterior                                                                                                    |  |  |
|------------------------|----------------------------------------------------------------------------------------------------|--|--|
| 1.00                   | Versão inicial                                                                                                    |  |  |
| 1.01                   | Nenhuma alteração na versão 1.00 do hardware. Certificação Bluetooth adicionada para o Japão.                                                                    |  |  |
| 1.02                   | Nenhuma alteração na versão de hardware 1.00. Foram adicionadas descrições da funcionalidade PROFIBUS PA baseada em software.                                    |  |  |
| 1.30                   | Novo licenciamento, maior duração da bateria e recursos Bluetooth Low<br>Energy adicionados.                                                                     |  |  |
| 1.31                   | Versão do hardware alterada de 1.00 para 1.10 para aprovação do grupo de explosão IIC. Consulte a seção <b>Bados técnicos</b> <sup>24</sup> .                    |  |  |
| 1.32                   | Correção da versão do documento. Reversão para o número de versão 1.3x e<br>publicação<br>como V1.32 por motivos editoriais. <u>Aprovação FM</u><br>adicionados. |  |  |
| 1.33                   | Aviso de Cuidado adicionado no Capitulo 3.1 <u>Proteção contra explosão</u>                                                                                      |  |  |
| 1.40                   | Seções <u>Deciaração de conformidade</u><br>Exemplos de placas de identificação no capítulo Dados técnicos<br>atualizado.                                        |  |  |

#### 1.5 Documentação relacionada

A documentação a seguir descreve a inicialização do mobiLink e como operar o dispositivo com o software aplicativo compatível. Consulte o site do produto para obter mais informações e downloads:

- § § Primeiros passos - Guia rápido V1.30 (enviado com o produto na caixa)
  - Ferramenta de configuração de comunicação Guia do usuário V2.23
- ξ MOBILINKdtm - Guia do Usuário V1.30

#### 1.6 Feedback do documento

Gostaríamos de incentivá-lo a fornecer feedback para nos ajudar a melhorar a documentação. Você pode adicionar seus comentários ao arguivo PDF usando a ferramenta de edição do Adobe Reader e enviar seus comentários por e-mail para support.automation@softing.com.

Se preferir nos enviar seus comentários somente por e-mail, inclua as seguintes informações:

δ nome do documento § versão do documento (conforme mostrado na página de rosto)
 § número da página

#### 2 Sobre a mobiLink

O mobiLink é um dispositivo móvel de comunicação de campo projetado para configurar, gerenciar ou solucionar problemas de dispositivos de campo HART, FOUNDATION Fieldbus ou PROFIBUS PA em um loop HART ou segmento de fieldbus alimentado externamente. É adequado para áreas de risco (atmosferas explosivas) e pode ser conectado por meio de conexão com ou sem fio a PCs, tablets ou smartphones. Ele pode ser operado com um servidor de comunicação mobiLink FDI, qualquer aplicativo de estrutura FDT comum ou uma ferramenta de configuração, como a ferramenta de configuração de comunicação ComConf da própria Softing. Em vez de usar um aplicativo de estrutura FDT, o mobiLink pode ser usado com um driver específico para se conectar à ferramenta de gerenciamento de dispositivos FieldMate da Yokogawa Field. Além disso, o mobiLink suporta a configuração e a comunicação HART usando o Smart Communicator da ProComSol para dispositivos Android e iOS.

#### 2.1 **Uso pretendido**

O mobiLink é usado para fazer interface com segmentos de rede para configurar, comissionar e manter dispositivos de campo conectados (HART, FOUNDATION Fieldbus ou PROFIBUS PA). O mobiLink pode ser usado tanto em instalações de campo em escala real quanto em instalações externas na bancada de trabalho. Como o mobiLink não fornece energia aos dispositivos conectados, um loop HART alimentado ou um segmento de barramento de campo alimentado é necessário para a configuração e manutenção dos dispositivos de campo conectados. <sup>33</sup>) e pode ser necessário. O dispositivo é certificado para atmosferas explosivas (consulte o certificado ATEX conectado a dispositivos de campo intrinsecamente seguros).

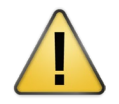

### **CUIDADO**

Não conecte o mobiLink diretamente a uma fonte de alimentação principal.

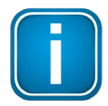

### Observação

Evite interferir em um sistema em funcionamento. Tenha o máximo de cuidado ao usar o mobiLink em plantas operacionais. Certifique-se de que o trabalho com o mobiLink não cause interrupções no processo que levem a danos, ferimentos ou morte. Siga todas as precauções de segurança e procedimentos de trabalho contidos neste documento!

#### 2.2 Entrega e downloads

Os seguintes componentes são enviados na caixa do produto:

- § Unidade mobiLink
- 8000 Cabo USB (2 m)
- conjunto de cabos de teste vermelho/preto com braçadeira (1 m) <sup>10</sup>
- 3 pilhas AA
- Guia de introdução impresso

Os seguintes componentes estão disponíveis para download na página do produto:

gerenciador mobiLink

- Ferramenta de configuração de comunicação
- MOBILINKdtm
- 0 0 0 0 0 0 0 PACTware

# 2.3 Descrição funcional

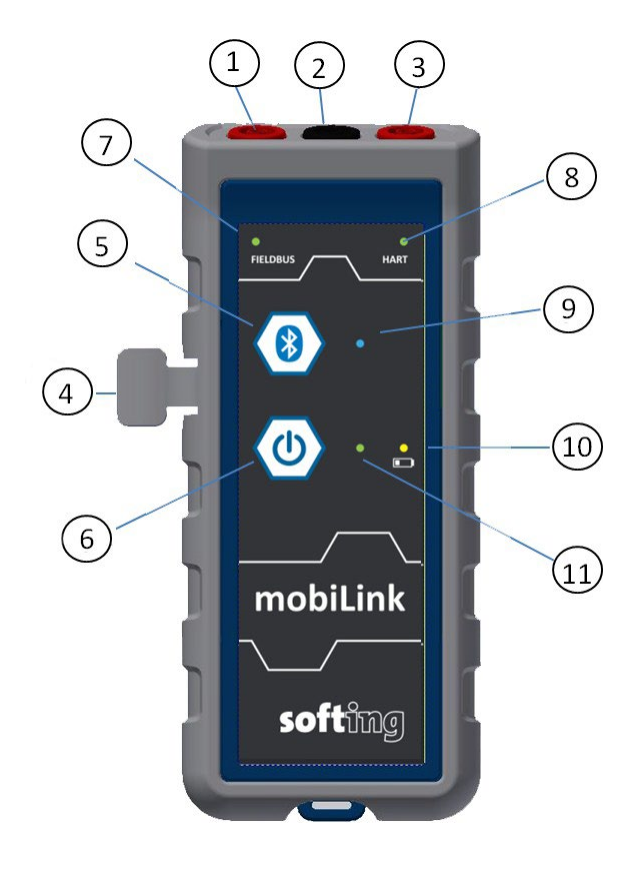

| Conector                 | Fieldbus básico | PROFIBUS PA | HART   |
|--------------------------|-----------------|-------------|--------|
| (1) FIELDBUS<br>vermelho | DADOS +         | PA +        |        |
| (2) Preto comum          | DADOS -         | PA -        | HART N |
| (3) HART vermelho        |                 |             | HART P |

| Conector / Botão       | Função                                      |
|------------------------|---------------------------------------------|
| (4) USB                | Conector tipo USB-C                         |
| (5) Botão Bluetooth    | Ativar a visibilidade para o emparelhamento |
| (6) Botão liga/desliga | Ligado/Desligado                            |

| LED                | Função                                                                                                    |
|--------------------|----------------------------------------------------------------------------------------------------|
| (7) FIELDBUS       | Indica que o dispositivo está em comunicação com o fieldbus.                                                                                                    |
| (8) HART           | Indica que o dispositivo está em comunicação HART.                                                                                                    |
| (9) Bluetooth      | Aceso por 2 minutos = modo de emparelhamento; piscando a cada 2<br>segundos = emparelhado com o dispositivo; piscando a cada segundo<br>= em comunicação com o dispositivo. |
| (10) Bateria fraca | Pisca a cada 2 segundos = a bateria está fraca; pisca a cada 10<br>segundos = o mobiLink está funcionando no modo de maior duração<br>da bateria                            |
| (11) Potência      | Luz constante = o dispositivo está ligado.                                                                                                    |

# 2.4 Fonte de alimentação

O dispositivo precisa de baterias para funcionar. Antes de usar o mobiLink pela primeira vez, abra o compartimento de pilhas na parte traseira do dispositivo e insira as pilhas AA não recarregáveis

incluídas na entrega. Consulte também a seção <u>Substituição</u><sup>10</sup>. <u>de baterias</u>

A energia da bateria é monitorada pelo dispositivo. O LED amarelo da bateria acende quando a carga da bateria está baixa. Verifique as baterias antes de usar o dispositivo. Consulte <u>Preparação para a inicialização</u> para obter detalhes.

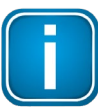

#### Observação

A vida útil da bateria é determinada pelo modo de operação (USB ou Bluetooth) e a temperatura ambiente (consulte <u>Dados técnicos</u>).

#### 2.4.1 Instruções de segurança e descarte da bateria

Leia as instruções a seguir para evitar danos ao seu dispositivo em áreas de risco, incluindo ferimentos ou incêndios causados por vazamento, superaquecimento, explosão ou erosão.

Opere o mobiLink somente com o tipo de bateria especificado no capítulo Dados téchicos

Se o mobiLink for operado com baterias que não sejam do tipo especificado, a certificação Ex se tornará inválida.

- Substitua as baterias assim que o LED da bateria começar a piscar (a cada 2 segundos). As baterias descarregadas devem ser removidas imediatamente do dispositivo para evitar possíveis danos.
- Não remova ou instale baterias e não abra o compartimento da bateria em áreas de risco.
- Sempre substitua todas as baterias ao mesmo tempo usando tipos novos e iguais. Em diferentes estados de descarga, há risco de inversão de tensão com risco progressivo de vazamento ou ruptura.
- Armazene as baterias em um local seco e em temperatura ambiente normal. Não armazene as baterias perto ou sobre fontes de calor, como fogões ou fornos.
- Para períodos mais longos de armazenamento, é recomendável remover as baterias do dispositivo para evitar possíveis danos causados por vazamento das baterias.
- S Evite abusos mecânicos ou elétricos. Não provoque curto-circuito nem instale incorretamente. As baterias podem explodir, pirolisar ou se soltar se forem desmontadas, esmagadas, recarregadas ou expostas a altas temperaturas.
- **§** Não remova a etiqueta da bateria.
- **§** Não misture baterias de fabricantes diferentes.
- **§** Não misture baterias novas com usadas.

As baterias descarregadas devem ser removidas imediatamente do mobiLink para evitar

As baterias desca possíveis danos.

#### 2.4.2 Vida útil da bateria

A vida útil da bateria depende do modo de operação e é estimada da seguinte forma:

| Operação                 | Vida útil esperada da bateria |
|--------------------------|-------------------------------|
| HART via Bluetooth       | > 45 horas                    |
| Fieldbus sobre Bluetooth | > 45 horas                    |
| HART via USB             | > 6 dias                      |
| Fieldbus sobre USB       | > 1 ano                       |

Quando não está conectado, o mobiLink passa, após 5 minutos, para o modo de economia de energia (o LED de energia pisca a cada 2 segundos). Ele permanecerá no modo de economia de energia por 25 minutos e se desligará automaticamente se não estiver conectado.

#### 2.4.3 Substituição de baterias

Siga estas etapas para substituir as baterias do mobiLink:

- 1. Desligue o mobiLink.
- 2. Desconecte o dispositivo do FIELDBUS ou HART e do USB.
- 3. Desparafuse a tampa da bateria na parte traseira.
- 4. Levante a tampa.
- 5. Remova as baterias.
- 6. Insira as baterias de reposição conforme mostrado na parte inferior do compartimento de baterias.

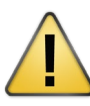

#### CUIDADO

tornará inválida.

Use somente o tipo de bateria especificado no capítulo Dados <u>técnicos</u>
for operado com baterias que não sejam do tipo especificado, a certificação Ex se

7. Verifique se as baterias estão encaixadas corretamente.

- 8. Recoloque a tampa da bateria e certifique-se de que ela esteja firmemente no lugar.
- 9. Aperte a tampa da bateria com a mão. Não aperte demais!

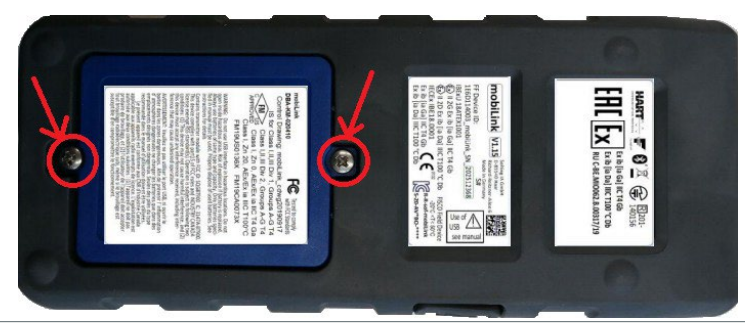

# 3 Segurança

O mobiLink deve ser operado somente por pessoal qualificado. O operador é responsável pelo transporte, operação e manutenção do produto. A segurança pessoal e a proteção do equipamento são garantidas somente se o mobiLink for usado conforme previsto.

Para garantir a segurança do pessoal e do equipamento, o mobiLink deve ser usado conforme previsto pelo fabricante e de acordo com este manual. As leis e os regulamentos locais aplicáveis ao uso desse dispositivo devem ser observados.

# 3.1 Proteção contra explosão

Com o mobiLink, é possível estabelecer uma conexão intrinsecamente segura com dispositivos HART, FOUNDATION Fieldbus ou PROFIBUS PA. O dispositivo foi desenvolvido para uso em áreas de risco, classificadas como Zona 1/Zona 2 (Categoria Gas-Ex 2G). Ele é aprovado para o grupo de explosão IIC e para a classe de temperatura T4. O mobiLink pode ser conectado a circuitos fieldbus intrinsecamente seguros da categoria "ia".

Certifique-se de usar o dispositivo somente em conformidade com os requisitos de segurança locais para a instalação de equipamentos elétricos para uso em áreas de risco associadas a atmosferas explosivas. Além disso, observe o seguinte:

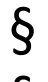

Não abra o mobiLink, exceto o compartimento da bateria.

- **§** Não abra o compartimento da bateria em atmosferas explosivas.
- **§** Todas as informações e avisos contidos neste documento devem ser totalmente compreendidos antes do uso do produto.
- **S** Certifique-se de que os parâmetros elétricos do mobiLink correspondam à instalação do

fieldbus.

- Não use uma conexão USB para seu dispositivo host dentro de áreas de risco. (A conexão USB é isolada galvanicamente do mobiLink e só pode ser conectada fora da área de risco e a interfaces USB se for garantido que uma tensão máxima relacionada à segurança de Um = 253 V não possa ser excedida, mesmo em caso de falha).
- Se o mobiLink for ou tiver sido conectado a circuitos elétricos não intrinsecamente seguros ou fora dos parâmetros elétricos especificados, a aprovação Ex para o mobiLink será anulada. Qualquer mobiLink que esteja ou tenha sido conectado a circuitos elétricos não intrinsecamente seguros deve ser marcado permanentemente de forma clara para evitar o uso futuro errôneo.
- Solution Nunca use o mobiLink com um invólucro aberto. A abertura da caixa invalida a aprovação Ex.
  - Certifique-se de que o compartimento da bateria esteja fechado antes de usar o mobiLink.
- **§** Não remova ou insira as baterias em áreas de risco Ex.
- Substitution Service Service Servic

§

- Se as observações indicadas neste trecho não forem observadas ou em caso de manuseio inadequado do dispositivo, a Softing se reserva o direito de isentar-se de qualquer responsabilidade. Além disso, a garantia dos dispositivos e das peças de reposição não será mais aplicável.
- Solution Servados, assim como as condições de uso e os detalhes aplicáveis indicados na marcação e no rótulo do produto.
- Qualquer seleção e operação do dispositivo deve ser feita levando-se em consideração os requisitos locais para equipamentos elétricos destinados ao uso em áreas/localizações perigosas. Na União Europeia, os requisitos da norma EN 60079-14 devem ser rigorosamente observados.
- Devem ser tomadas as devidas precauções para evitar a atuação não intencional ou o comprometimento do dispositivo.
- O equipamento é aprovado somente para o uso pretendido. Em caso de não conformidade, a garantia e a responsabilidade da Softing não se aplicam mais!

Todos os componentes elétricos conectados devem ser adequados para o respectivo uso

#### pretendido.

δ

**Q** O operador deve garantir a proteção contra raios de acordo com as normas locais.

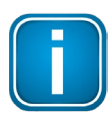

#### Observação

Se o mobiLink for conectado a circuitos elétricos não intrinsecamente seguros ou se o dispositivo for operado fora dos parâmetros elétricos especificados, a aprovação Ex não será mais válida. Nesse caso, o dispositivo não poderá mais ser usado em circuitos intrinsecamente seguros e deverá ser claramente marcado para que o usuário possa evitar o uso incorreto.

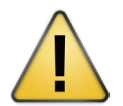

### CUIDADO

Se o mobiLink for usado dentro de áreas perigosas (Ex), o dispositivo só poderá ser conectado a circuitos certificados. Fora de áreas de risco, o mobiLink também pode ser conectado a sistemas HART e fieldbus não intrinsecamente seguros. É de responsabilidade exclusiva do usuário garantir que a tensão máxima permitida Um = 30 V nunca seja excedida.

### 3.2 Aviso de uso

Durante a inicialização, o mobiLink tenta verificar o modo de operação em relação ao fieldbus conectado. Se os terminais de fieldbus estiverem conectados a um link de 4-20 mA em operação, isso comprometerá o valor analógico do processo. Certifique-se de usar as conexões e o modo corretos.

# 3.3 Transporte, limpeza, manutenção

### Transporte:

Para o transporte, certifique-se de que o mobiLink esteja protegido mecanicamente contra ligação inadvertida. Caso contrário, remova as baterias durante o transporte.

#### Limpeza:

Periodicamente, limpe a caixa com um pano úmido. Não use abrasivos ou solventes. Não limpe o mobiLink em áreas de risco!

### Manutenção:

O mobiLink não contém nenhuma peça que possa ser reparada. O dispositivo só pode ser modificado e reparado pela Softing. A abertura da caixa invalida a aprovação Ex e torna a garantia nula e sem efeito.

# 4 Instalação de aplicativos mobiLink

Antes de poder trabalhar com o mobiLink, instale o mobiLink FDI Communication Server (para sistemas host FDI), o MOBILINKdtm (para aplicativos de estrutura FDT) ou a Communication Configuration Tool (ComConf). Para atualizar o firmware do mobiLink e gerenciar as licenças opcionais, você também precisará instalar o mobiLink Manager. Você pode fazer o download de todos os aplicativos de software no <u>site do produto mobiLink</u>.

- 1. Faça o download do software mais recente.
- 2. Clique duas vezes no arquivo de configuração para iniciar a instalação.

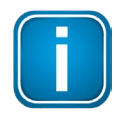

#### Observação

Você precisará de direitos de acesso administrativo para instalar o software. Inicie a configuração conforme descrito acima e autorize a instalação com seus dados de acesso em uma caixa de diálogo do UAC. Certifique-se de que a "Softing AG" seja mencionada na caixa de diálogo do UAC como editor verificado. Se você estiver conectado como administrador, só precisará confirmar sua escolha.

- 3. Selecione o idioma de instalação.
- Siga as instruções do assistente de instalação.
   Entre em contato com <u>o suporte da Softing</u> se ocorrer um erro durante a instalação
- 5. Repita as etapas de download e instalação para o mobiLink Manager.

#### 5 Trabalhando com o mobiLink

#### 5.1 Desembalagem e inspeção do mobiLink

O mobiLink é fornecido com os componentes listados no Capítulo Entrega e downloads  $\mathbb{D}^7$  .

#### Antes de usar:

Antes de instalar o mobiLink, verifique a integridade do dispositivo, pois qualquer um dos itens a seguir representa um risco de segurança:

- 500000 danos externos à carcaça
  - danos ao isolamento dos cabos de teste
  - exposição a tensões que excedam os parâmetros especificados
  - armazenamento incorreto da unidade
  - danos sofridos em trânsito
- § certificados ou rótulos incompletos ou ilegíveis

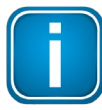

#### Observação

Se o dispositivo estiver danificado, entre em contato com o Suporte da Softing imediatamente.

#### 5.2 Tipos de conexão

O mobiLink pode ser conectado via interface USB ou via Bluetooth. A escolha da conexão depende do fato de o dispositivo ser usado dentro ou fora de áreas de risco.

Dentro de áreas de risco, a conexão Bluetooth deve ser usada. O uso da interface USB em áreas de risco é estritamente proibido. Sempre conecte a tampa plástica sobre o USB para proteção.

Fora de áreas de risco, pode ser usada uma conexão USB. É permitido conectar circuitos intrinsecamente seguros à interface Fieldbus e HART, desde que os parâmetros intrinsecamente Δ seguros sejam observado, consulte o capítulo Dados

```
técnicos
```

#### 5.3 Preparação para a inicialização

Antes de usar o mobiLink em combinação com o protocolo FOUNDATION Fieldbus ou PROFIBUS PA pela primeira vez, certifique-se de que o mobiLink esteja executando a versão mais recente do firmware para os protocolos suportados. Consulte o site do produto mobiLink para obter a versão mais recente do firmware e a <sup>22</sup> sobre como instalar o firmware. Capítulo <u>Atualização do</u> <u>firmware</u>

Configure uma conexão USB ou Bluetooth antes de iniciar o mobiLink. 1.

Verifique se o dispositivo mobiLink tem baterias inseridas. Caso contrário, insira as baterias conforme descrito no capítulo <u>Substituição de baterias</u>

 Pressione o botão liga/desliga por cerca de 2 segundos para ligar o mobiLink e aguarde 5 segundos até que a verificação da bateria seja realizada. Verifique se a carga da bateria é suficiente. A carga baixa da bateria é indicada por um LED de bateria amarelo piscando.

#### 5.3.1 Conexão USB

Se você conectar o mobiLink a um dispositivo host pela porta USB, o mobiLink iniciará automaticamente a comunicação USB. Por outro lado, se você ligar o mobiLink sem uma conexão USB com fio, o dispositivo ativará automaticamente a comunicação Bluetooth sem fio. Não é possível usar o Bluetooth enquanto o cabo USB estiver conectado. Ao desconectar o cabo USB durante a operação, o mobiLink é desligado. Conectar o cabo USB durante a operação do Bluetooth fará com que o mobiLink seja reiniciado.

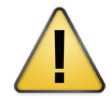

#### CUIDADO

A conexão USB não é certificada para uso em atmosferas explosivas.

#### 5.3.2 Emparelhamento Bluetooth

O mobiLink é compatível com o protocolo Bluetooth Low Energy (BLE), conhecido como Bluetooth Smart. Na comunicação Bluetooth, o mobiLink atua como um dispositivo periférico para o seu PC, smartphone ou tablet e fica visível o tempo todo como *mL<SerialNumber>\_BLE*, sem a necessidade de pressionar o botão Bluetooth. Atualmente, apenas os dispositivos Bluetooth executados no iOS (Apple) são compatíveis com BLE. A maioria dos dispositivos Android normalmente ainda funciona apenas com o Bluetooth clássico. O emparelhamento com o Bluetooth classic é necessário apenas na primeira vez em que você se conectar ao seu PC, smartphone ou tablet.

- Pressione o botão liga/desliga por 2 segundos para ligar o mobiLink.
   O mobiLink reconhecerá, emparelhará e se comunicará automaticamente com os periféricos BLE.
- Pressione o botão Bluetooth por mais de dois segundos para emparelhar com dispositivos periféricos clássicos Bluetooth.
   O LED azul do Bluetooth se acende. O mobiLink agora está visível para os dispositivos Bluetooth clássicos por 2 minutos e pode ser emparelhado.
- Inicie a função de verificação de Bluetooth em seu dispositivo Bluetooth. Quando um novo dispositivo com o nome mobiLink aparecer, seguido pelo número de série, selecione mobiLink para emparelhamento. Não é necessário digitar um PIN ou uma frase secreta.
- 4. Pressione o botão liga/desliga por cerca de 2 segundos para desligar o mobiLink.

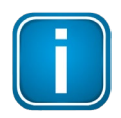

#### Observação

Quando o mobiLink é ligado e o dispositivo não está conectado a um cabo USB, o modo de comunicação Bluetooth é ativado por padrão. Não é necessário pressionar o botão Bluetooth para estabelecer comunicação com um dispositivo host emparelhado.

# 5.4 Uso do mobiLink em um ambiente HART

O HART se comunica em um loop de corrente de 4-20 mA que alimenta os dispositivos HART conectados e indica o valor do processo primário. Certifique-se de que você esteja conectado a um loop HART alimentado, pois o mobiLink não alimenta os dispositivos no loop HART.

Antes de conectar o mobi Link a circuitos intrinse<br/>camente seguros, certifique-se de que o circuito elétrico intrínse<br/>co

os parâmetros de segurança sejam observados (consulte a <sup>24</sup> para obter mais detalhes). seção <u>D a d o s técnicos</u>

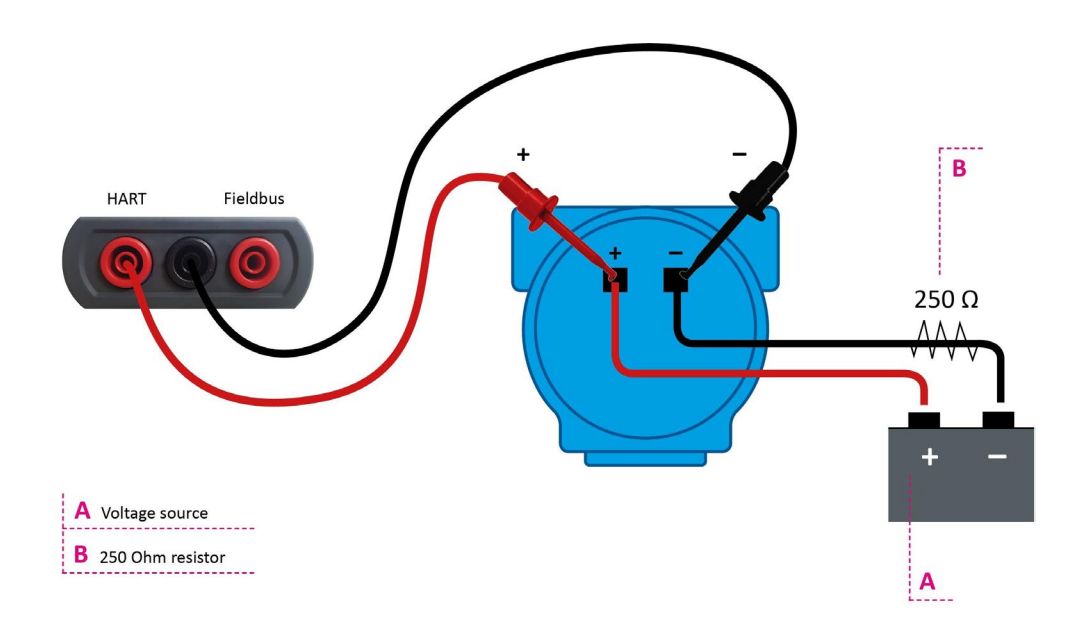

### Configuração de uma conexão HART

- 1. Conecte o mobiLink a um ambiente HART conforme mostrado acima.
- 2. Conecte o mobiLink ao seu PC (ou smartphone ou tablet) usando Bluetooth ou USB.
- 3. Pressione o botão liga/desliga por cerca de 2 segundos para ligar o mobiLink.
- 4. Inicie um aplicativo de sua escolha em seu PC (ou smartphone ou tablet).
- 5. Selecione mobiLink como interface HART.

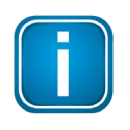

#### Observação

O modo de operação é selecionado pelo aplicativo utilizado (MOBILINKdtm ou ComConf). O mobiLink verifica se as condições elétricas na interface correspondem ao modo selecionado. Portanto, o mobiLink deve ser conectado a um dispositivo HART ou a um segmento de fieldbus antes de o aplicativo ser iniciado.

6. Verifique se o LED HART está indicando o modo

HART. O LED está piscando a cada 2 segundos.

# 5.5 Uso do mobiLink em um ambiente de fieldbus

O FOUNDATION Fieldbus e o PROFIBUS PA usam a mesma camada física em seu mobiLink. O dispositivo verifica a tensão do fieldbus e a polaridade durante a inicialização. Se for detectado um problema, o mobiLink não estabelecerá uma conexão. Antes de conectar o mobiLink a circuitos intrinsecamente seguros, certifique-se de que os parâmetros elétricos de segurança intrínseca sejam observados (consulte a Seção <u>Técnica</u>

Dados para obter mais detalhes). Como o mobiLink não alimenta dispositivos em um segmento de barramento de campo, certifique-se de que

que você está conectado a um segmento de fieldbus energizado.

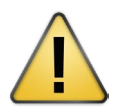

### CUIDADO

O mobiLink consome aproximadamente 10 mA do segmento de fieldbus quando conectado ao seu PC, smartphone ou tablet. Certifique-se de que a fonte de alimentação do fieldbus cubra a amperagem adicional. Se a fonte de alimentação estiver funcionando perto de sua capacidade, a conexão do mobiLink pode resultar em perda de comunicação.

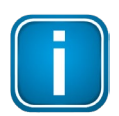

#### Observação

Se pretender acessar dispositivos de campo por FOUNDATION Fieldbus ou PROFIBUS PA, será necessário adquirir uma licença separada. Consulte o capítulo Licenciamento do mobiLink para FF

<u>e PA</u><sup>20</sup> para obter detalhes.

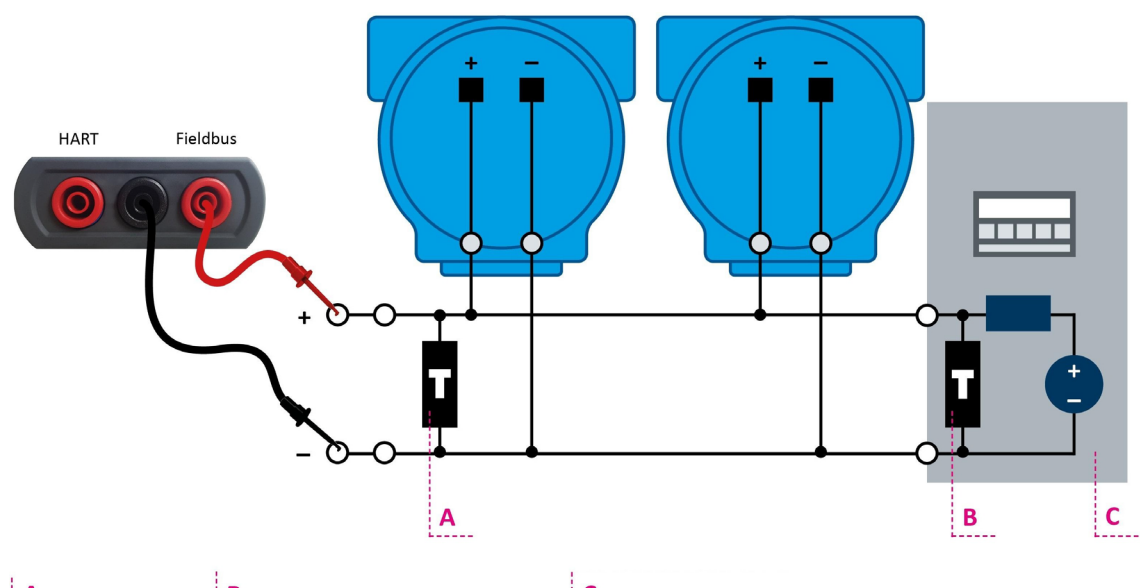

A External terminator B Terminator (included inside power supply) C Fieldbus power supply

### Configuração de uma conexão de fieldbus

- 1. Conecte o mobiLink a um ambiente de barramento de campo, conforme mostrado acima.
- 2. Conecte o mobiLink ao seu PC (ou smartphone ou tablet) usando Bluetooth ou USB.
- 3. Pressione o botão liga/desliga por cerca de 2 segundos para ligar o mobiLink.

4. Inicie um aplicativo de sua escolha em seu PC (ou smartphone ou tablet).

5. Selecione mobiLink como interface de fieldbus.

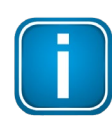

#### Observação

O modo de operação é selecionado pelo aplicativo utilizado (MOBILINKdtm ou ComConf). O mobiLink verifica se as condições elétricas na interface correspondem ao modo selecionado. Portanto, o mobiLink deve ser conectado a um dispositivo HART ou a um segmento de fieldbus antes de o aplicativo ser iniciado.

6. Verifique se o LED FIELDBUS está indicando o modo fieldbus. O LED está piscando a cada 2 segundos.

#### 5.5.1 Notas especiais para PROFIBUS PA

Todos os mestres de PA PROFIBUS devem usar os mesmos parâmetros de barramento por segmento de PA. O mobiLink foi testado e aprovado em conjunto com os seguintes mestres de PA:

- **§** Gateways de softing (pnGate PA/PB, mbGate PA)
- § Siemens PA Link (IM-153)
- **§** Pepperl + Fuchs SK3
- **§** Acoplador de segmento básico Pepperl + Fuchs

#### **Restrições:**

Os seguintes PA masters não podem se comunicar com o mobiLink:

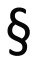

Pepperl + Fuchs SK1 e SK2

Para obter detalhes sobre como definir os parâmetros do barramento, consulte o Guia do Usuário do **MOBILINKdtm** correspondente.

#### 5.5.2 Licenciamento do mobiLink para FF e PA

Para usar o mobiLink para FOUNDATION Fieldbus e PROFIBUS PA, você precisará ativar uma licença correspondente. A licença é opcional e não está incluída na entrega padrão.

- 1. Abra o mobiLink Manager que você baixou anteriormente para ler o ID do host.
- 2. Selecione a guia Licenciamento.

| Licensing Firmware Update |             | Device Information           | About                                                                                                    |                                                                                                 |
|---------------------------|-------------|------------------------------|----------------------------------------------------------------------------------------------------|-------------------------------------------------------------------------------------------------|
| Port                      | Serial No   | Host ID                      |                                                                                                    |                                                                                                 |
| <b>∳</b> USB              | 190700536   | 37375047-0B5I                | 5DDBF8-082D3630-6F7C113C                                                                                                    | ad Copy                                                                                         |
|                           | Port<br>USB | Port Serial No USB 190700536 | Firmware Update     Device Information       Port     Serial No     Host ID               USB          190700536          37375047-085 | Firmware Update       Device Information       About         Port       Serial No       Host ID |

- 3. Clique em [Read] para o mobiLink que você deseja licenciar. O ID do host é exibido.
- 4. Clique em **[Copy]**.
- 5. Acesse o site da Softing Industrial e clique no ícone no canto superior direito para se registrar ou selecione este link <u>do Portal My Softing</u>. Quando estiver registrado e conectado, você será direcionado para a página **My Softing**.
- 6. Clique em [Register License].
- 7. Digite a **chave de licença** do seu certificado de licença no campo de entrada da chave de licença.

Você terá recebido o certificado de licença quando adquiriu a licença FOUNDATION Fieldbus ou PROFIBUS PA.

8. Cole o ID do host que você copiou na Etapa 4 no campo ID do host da página My Softing.

#### **Register License**

| ease enter your License Key and your Host ID. If you want to get notified in case of new releases, just check enable release in | fo. |
|----------------------------------------------------------------------------------------------------|-----|
| ctivate License:                                                                                                    |     |
| cense Key                                                                                                    |     |
| 12345-ABCDE-67890-FGHIJ                                                                                                    |     |
| ost ID                                                                                                    |     |
|                                                                                                    |     |
| Enable Release Info                                                                                                    |     |
| Register License Cancel                                                                                                    |     |

# 9. Clique em **[Register License]**. É gerado um arquivo de licença.

- 10. Clique em **[Download]** para salvar o arquivo de licença em seu computador.
- 11. Mude para o aplicativo mobiLink Manager.
- 12. Selecione o mobiLink com o ID de host correspondente.
- 13. Clique no ícone para procurar o arquivo de licença em seu PC e clique em **[Open]**.
- 14. Clique em [Transfer License].
  A barra de progresso mostra o status da instalação.
  Você será notificado quando a instalação for concluída.

# 5.6 Uso do mobiLink em atmosferas explosivas

Em atmosferas explosivas, o mobiLink deve se conectar a PCs, smartphones ou tablets por Bluetooth. Fora de atmosferas explosivas, o mobiLink pode ser conectado via interface USB.

O mobiLink atende aos requisitos de segurança intrínseca para áreas perigosas classificadas como Zona 1/Zona 2 (Gas-Ex Categoria 2G). Ele pode ser conectado a loops HART ou segmentos de fieldbus conectados a equipamentos localizados em locais de Zona 0/1/2 Grupo IIC.

Para obter orientação sobre instalações nos EUA, consulte ANSI/ISA-RP12.06.01, Installation of Intrinsically Safe Systems for Hazardous (Classified) Locations (Instalação de sistemas intrinsecamente seguros para locais perigosos (classificados)). Todas as instalações devem estar em conformidade com as instruções contidas neste guia do usuário. A adulteração e a substituição por componentes que não sejam de fábrica podem afetar negativamente o uso seguro do sistema. As instalações nos EUA devem estar em conformidade com os requisitos relevantes do National Electrical Code<sup>®</sup> (ANSI/NFPA-70 (NEC<sup>®</sup>)). As instalações no Canadá devem estar em conformidade com os requisitos relevantes do Código Elétrico Canadense, Parte 1 (CSA C22.1) e CSA C22.2 No 213:2017 (ou UL121201:2017), Seção 9.2.1 (Marcação relacionada a locais perigosos) e Seções 18.2 a 18.5.

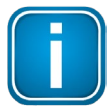

### Observação

Para instalações de acordo com os regulamentos canadenses e norte-americanos, consulte o manual de segurançãa. <u>desenho de controle de FM</u> (também disponível para download no <u>mobiLink</u> relevante <u>no local do</u> <u>produto</u>).

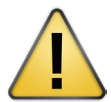

### CUIDADO

Sempre feche a aba da tampa do USB para proteger o conector USB.

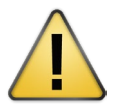

### CUIDADO

Use somente baterias aprovadas. Consulte <u>os</u> bara obter detalhes. <u>dados técnicos</u>

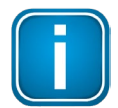

### Observação

Você pode conectar circuitos intrinsecamente seguros à interface Fieldbus e HART, desde que o mobiLink seja usado fora de áreas de risco e dentro de áreas intrinsecamente seguras. parâmetros. Para obter mais detalhes, consulte a seção <u>24</u>. <u>Dados técnicos</u>

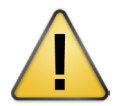

# AVISO

A conexão do mobiLink a circuitos elétricos não intrinsecamente seguros ou a operação do produto fora dos parâmetros elétricos especificados invalidará a aprovação Ex. Nesse caso, o mobiLink não poderá mais ser usado em circuitos intrinsecamente seguros e deverá ser claramente marcado para que o usuário

possa evitar o uso incorreto.

# 5.7 Aumento da vida útil da bateria

Você pode aumentar a vida útil da bateria do mobiLink consumindo 18 mA do fieldbus em vez dos 10 mA padrão. Basta pressionar o botão Bluetooth por pelo menos 3 segundos. O LED de bateria fraca piscará 2 ou 3 vezes para indicar uma mudança no consumo de energia do fieldbus. Quando esse modo estiver ativado, o LED de bateria fraca piscará a cada 5 segundos.

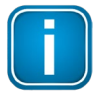

#### Observação

Lembre-se de que um consumo de energia superior a 18 mA pode afetar negativamente o desempenho do segmento de barramento de campo ao qual o mobiLink está conectado.

A vida útil da bateria só pode ser aumentada para aplicativos de fieldbus. Como não há consumo de energia de um loop HART, o mobiLink é totalmente dependente das baterias para obter energia.

### 5.8 Atualização do firmware

Para atualizar o firmware do mobiLink, você pode escolher entre três arquivos de firmware diferentes, cada um abordando um dos protocolos suportados: HART, FOUNDATION Fieldbus e PROFIBUS PA.

- Baixe a versão mais recente do firmware do <u>site do produto mobiLink</u> em seu PC. Cada protocolo suportado tem sua própria versão de firmware. Portanto, você terá de escolher um ou todos os três arquivos (HART, FF, PA) para download.
- 2. Inicie o mobiLink Manager em seu PC.
- 3. Selecione a guia Firmware Update (Atualização de firmware).
- Selecione um dispositivo mobiLink.
   A janela exibirá todos os dispositivos aos quais você está conectado.
- 5. Clique no ícone para selecionar o arquivo de firmware que você acabou de baixar. A versão do firmware é mostrada no campo Firmware Tag.

| mobiLink Mar  | nager<br>optin         | nize!                                                  |           |                   | $\begin{array}{c} 0 & 0 & 1 \\ 1 & 0 & 1 \\ 0 & 0 & 1 & 0 \end{array}$ | 1 1 0<br>1 1 1 1 0<br>1 0 0 |          |
|---------------|------------------------|--------------------------------------------------------|-----------|-------------------|------------------------------------------------------------------------|-----------------------------|----------|
| Port<br>USB   | Serial No<br>190700536 | Firmware Tags<br>Firmware tags not yet read from the n | nobiLink. |                   |                                                                        | R                           | ead Copy |
| Firmware File | : 🖋 C:\Users           | tm\Downloads\mobiLinkPADownloadFW                      | (1).bin   |                   |                                                                        |                             |          |
| Firmware Tag  | PAMaster mo            | Link V1.00.0.1315 Aug 2 2018                           |           |                   |                                                                        |                             |          |
| Status:       |                        |                                                        |           |                   |                                                                        |                             |          |
|               |                        | Start Firmwa                                           | re Update | Abort Firmware Up | late                                                                   |                             |          |

6. Clique em [Start Firmware Update].

A barra de progresso no canto inferior direito indica o status da atualização. Quando a atualização for concluída, você verá a mensagem de status **Firmware update succeeded**.

# 6 Dados técnicos

| Interface de fieldbus (Foundation Fieldbus                                                    | s / PROFIBUS-PA)                                                                                                    |
|-----------------------------------------------------------------------------------------------|----------------------------------------------------------------------------------------------------|
| Conexão                                                                                       | Conectores tipo banana de 4 mm polarizados<br>(vermelho/preto)                                                                                                    |
| Camada física                                                                                 | de acordo com a norma IEC 61158-2, Tipo 1: 31,25<br>Kbit/s, modo de tensão                                                                                                    |
| Corrente nominal de entrada (Fieldbus)                                                        | 10 mA (com <sub>Ufieldbus</sub> > 9,0 V)<br>18 mA para aumentar a vida útil da bateria<br>(com <sub>Ufieldbus</sub> > 9,5 V)                                                                   |
| Terminador de barramento de campo                                                             | Sem terminador de fieldbus incluído                                                                                                    |
| Tensão de entrada para uso em área não<br>perigosa e circuitos não intrinsecamente<br>seguros | +9 +32 V                                                                                                    |
| Interface HART                                                                                |                                                                                                    |
| Conexão                                                                                       | Conectores tipo banana de 4 mm (vermelho/preto)                                                                                                    |
| Camada física                                                                                 | Modem compatível com HART FSK                                                                                                    |
| Segurança intrínseca Fieldbus / HART                                                          |                                                                                                    |
| Parâmetros de segurança intrínseca                                                            | De acordo com IBExU 18 ATEX 1001 ou IECEx IBE<br>18.0001 Li insignificante baixo, Ci 5nF<br>EX ia IIC, Ui = 30V<br>FISCO                                                                       |
| Isolamento                                                                                    | 1500 VCC entre USB e fieldbus 1500 VCC<br>entre USB e HART                                                                                                    |
| Bluetooth                                                                                     |                                                                                                    |
| Módulo de RF Bluetooth                                                                        | Laird BT900                                                                                                    |
| Modo BT                                                                                       | Modo duplo<br>(Bluetooth clássico e Bluetooth Low Energy)                                                                                                    |
| Potência de saída                                                                             | +8 dBm (máximo)                                                                                                    |
| Faixa                                                                                         | 14 m                                                                                                    |
| USB                                                                                           |                                                                                                    |
| Velocidade                                                                                    | Velocidade total do USB 2.0                                                                                                    |
| Conector                                                                                      | USB tipo C                                                                                                    |
| Elétrica                                                                                      | Não intrinsecamente seguro<br>Não use em áreas de risco 5 V, 100<br>mA<br>Um = 253 V<br>porta sensível a ESD                                                                                   |
| Baterias                                                                                      |                                                                                                    |
| Tipo de bateria                                                                               | Alcalina, IEC-LR6, tensão nominal de 1,5 V.<br>Para uso em áreas de risco. Energizer E91 ou Duracell<br>Procell MN1500. Baterias de outros tipos ou fabricantes<br>invalidarão a certificação. |

| Condições ambientais     |                                                                                                    |
|--------------------------|----------------------------------------------------------------------------------------------------|
| Proteção contra ingresso | IP54 (com USB coberto com tampa)                                                                                                    |
| Temperatura operacional  | -20 °C +50 °C                                                                                                    |
| Armazenamento            | Armazene as baterias em um local seco e em temperatura ambiente normal.                                                                                                    |
| Queda                    | 1 m                                                                                                    |
| Aprovações, marcações    |                                                                                                    |
| ATEX                     | IBExU 18 ATEX 1001<br>Ex ib [ia Ga] IIC T4 Gb<br>Ex ib [ia Da] IIIC T100 °C Db                                                                                                    |
| IECEx                    | IECEx IBE 18.0001<br>Ex ib [ia Ga] IIC T4 Gb<br>Ex ib [ia Da] IIIC T100 °C Db                                                                                                    |
| FM                       | EUA: FM19US0136X<br>IS para Classe I, II, III, Divisão 1, Grupos A, B, C, D, E, F,<br>G T4<br>Classe I, II, III, Divisão 2, Grupos A, B, C, D, E, F, G T4<br>Classe I, Zona 0, AEx/Ex ia IIC T4 Ga<br>Classe I, Zona 20, AEx/Ex ia IIIC T100°C<br>Canadá: FM19CA0073X |

### Exemplos de placas de identificação

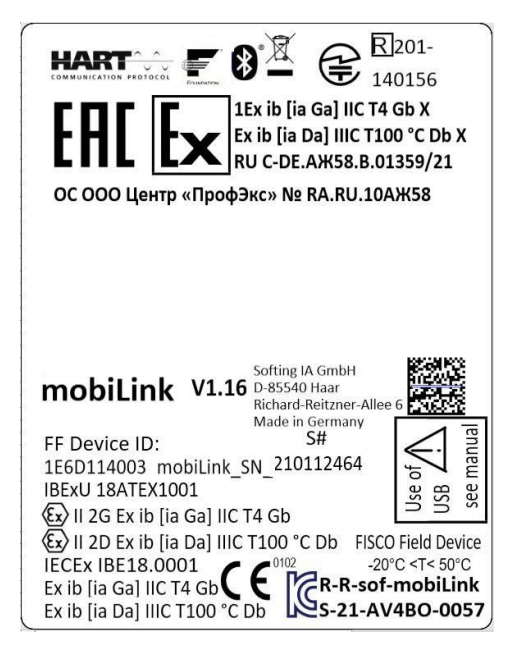

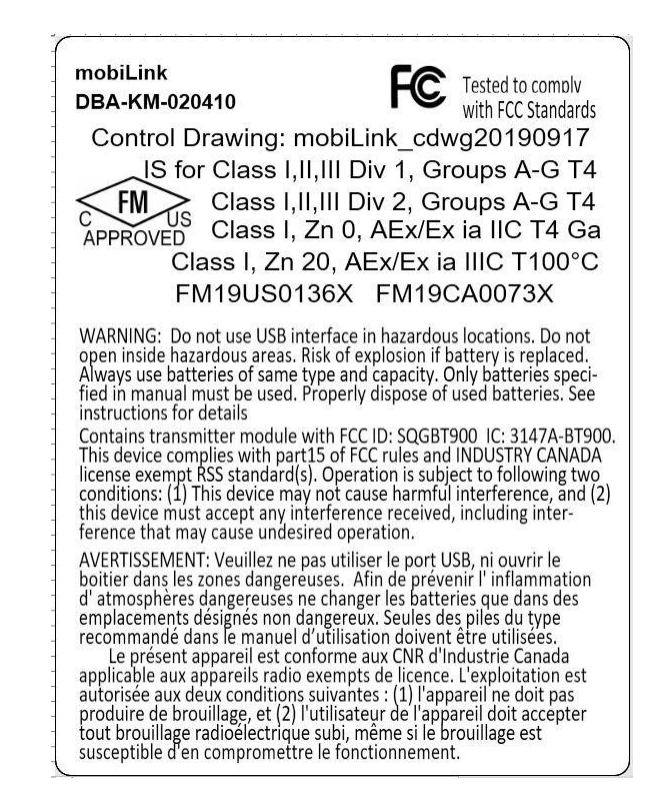

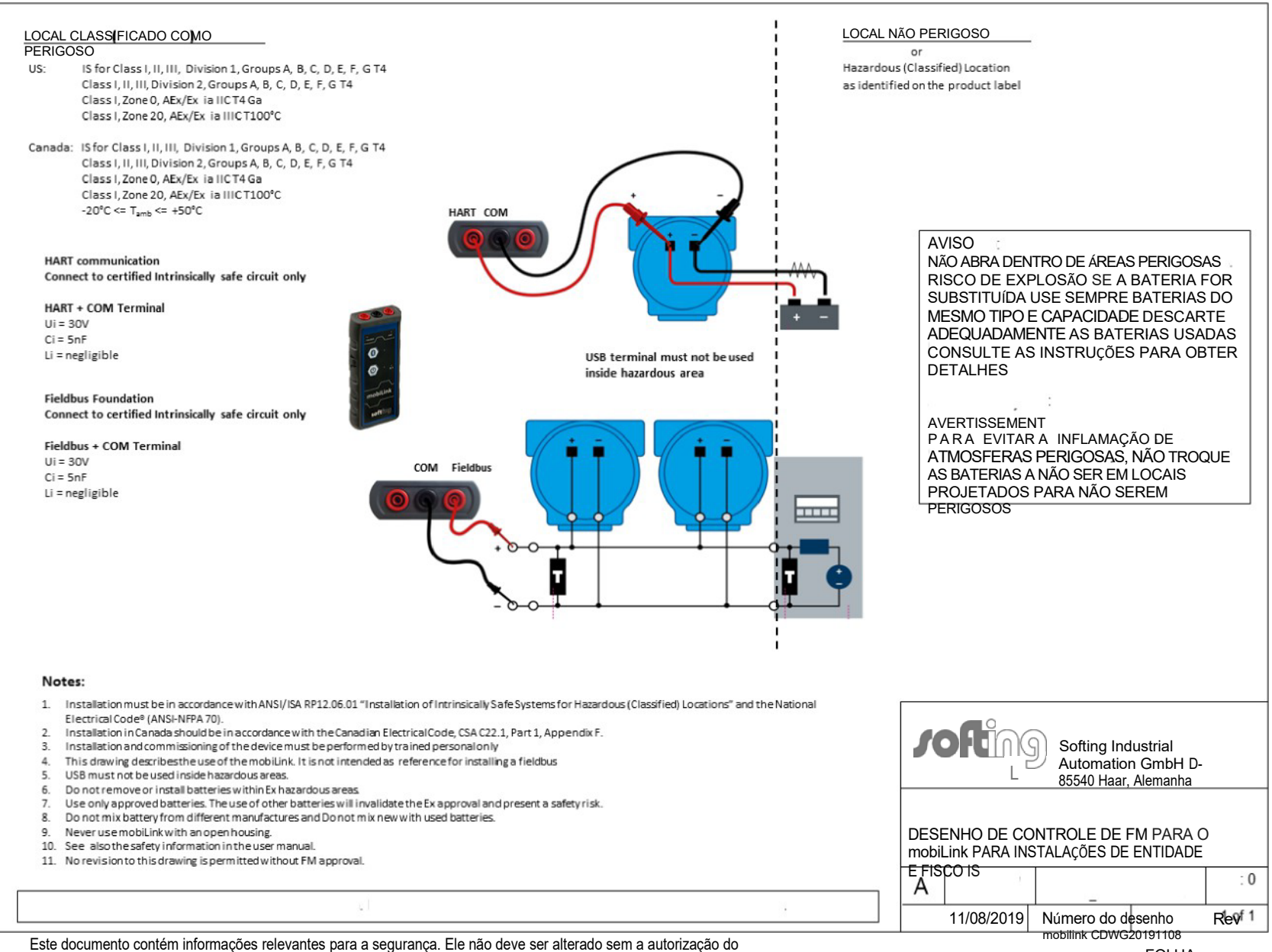

especialista em normas.

FOLHA

р

Desenho

6.1

# 7 Declaração de conformidade

Este produto está em conformidade com as disposições das seguintes Diretivas Europeias.

ξ 2014/30/EU "EMC" A Diretiva EMC 2014/30/EU "Compatibilidade eletromagnética" garanteque os equipamentos elétricos e eletrônicos não gerem ou não sejam afetados por distúrbios eletromagnéticos. ξ 2014/34/EU "ATEX" A Diretiva ATEX 2014/34/EU "Atmosphères Explosibles" abrange equipamentos e sistemas de proteção destinados ao uso em atmosferas potencialmente explosivas. A diretriz define os requisitos essenciais de saúde e requisitos de segurança e procedimentos de avaliação de conformidade a serem aplicados antes de os produtos serem colocados no mercado da UE. ξ 2014/53/EU "RED" ARED 2014/53/EU "Diretiva de Equipamentos de Rádio" garante um mercado único para equipamentos de rádio ao estabelecer requisitos essenciais de segurança e saúde, compatibilidade eletromagnética e eficiência de uso do espectro radioelétrico. Ele se aplica a todos os produtos que usam o espectro de radiofreguência. ξ 2011/65/EU "RoHS" A diretriz RoHS 2011/65/EU "Restriction of Hazardous Substâncias" abrange o uso e a quantidade de determinadas substâncias perigosas que podem ser usadas em equipamentos elétricos e eletrônicos para evitar que essas substâncias entrem no processo de produção e, assim, mantê-las fora do fluxo de resíduos. ģ 2012/19/EU "WEEE" A Diretiva WEEE 2012/19/EU "Resíduos de equipamentos elétricos e eletrônicos" está intimamente ligada à Diretiva sobre a restrição do uso de determinadas substâncias perigosas em equipamentos elétricos e eletrônicos (Diretiva RoHS). Ela garante que os clientes

possam devolver seus WEEE gratuitamente.

# Declaração de conformidade com a UE *Declaração de* Conformidade da *UE*

SOÜt OC

Nós Nós

Softing Industrial Automation GmbH Richard-Reitzner-Allee 6 D-85540 Haar

A empresa está se esforçando para que o produto declaramos, sob nossa exclusiva responsabilidade, que o produto

Modelo / Tipo *Modelo/Tipo* 

mobiLink VJ.00, mobiLink VI.01, mobiLink VJ.10, mobiLink V1.XS, mobiLink V1.16

com as exigências das seguintes diretrizes está em conformidade com os requisitos das diretivas de fallowing:

> Diretriz ATEX 2014/34/EU Diretriz ATEX 2014/34/EU EMV Richtlinie 2014/30/EU Diretriz EMC 2014/30/EU Diretriz RED 2014/53/EU Diretriz de Equipamentos de Rádio 2014/53/EU Diretriz ROHS 2011/65/EU Diretriz ROHS 2011/165/EU

Normas harmonizadas e avançadas *Padrões harmonizados aplicados:* 

> EN 55032:2015, Classe B EN 61326-1:2013 EN 61000-6-2:2005/AC:2005 EN IEC 60079-0:2018 EN 60079-11:2012 EN 300328 V2.2.2 EN 301489-1 V2.2.3 EN 301489-17 V3.2.4 EN 62311:2008 EN 62368-1:2014+AC:2015 EN IEC 63000:2018

Orto, Datum Local, data

Modelo: V1.09

Página 1 de 1

Versão: 1.16

Gerente de

Projetos Gerenciando ü/reef

# DECLARAÇÃO DE CONFORMIDADE DO FORNECEDOR

De acordo com a Seção 2.1077(a) da Parte 2 da FCC

FC

| Nome da parte responsável: | Softing Inc.                                       |
|----------------------------|----------------------------------------------------|
| Endereço:                  | 7209 Chapman Highway<br>Knoxville, TN 37920<br>EUA |
| Telefone/Fax:              | +1.865.251-5252 / +1.865-579-4740                  |
| Nome do                    | mobiLink                                           |
| produto:                   |                                                    |

Este dispositivo está em conformidade com a parte 15 das normas da FCC. A operação está sujeita às duas condições a seguir: (1) Este dispositivo não pode causar interferência prejudicial e (2) este dispositivo deve aceitar qualquer interferência recebida, inclusive interferência que possa causar operação indesejada.

OBSERVAÇÃO: este equipamento foi testado e está em conformidade com os limites de um dispositivo digital de Classe B, de acordo com a parte 15 das normas da FCC. Esses limites foram projetados para fornecer proteção razoável contra interferências prejudiciais em uma instalação residencial. Este equipamento gera, usa e pode irradiar energia de radiofrequência e, se não for instalado e usado de acordo com as instruções, pode causar interferência prejudicial às comunicações de rádio. Entretanto, não há garantia de que a interferência não ocorrerá em uma instalação específica. Se este equipamento causar interferência prejudicial à recepção de rádio ou televisão, o que pode ser determinado ligando e desligando o equipamento, o usuário é incentivado a tentar corrigir a interferência por meio de uma ou mais das seguintes medidas:

- Reorientar ou reposicionar a antena receptora.
- Aumente a separação entre o equipamento e o receptor.
- Conecte o equipamento a uma tomada em um circuito diferente daquele ao qual o receptor está conectado.
- Consulte o revendedor ou um técnico de rádio/TV experiente para obter ajuda.

ADVERTÊNCIA: Alterações ou modificações sem a aprovação do fabricante podem anular a autoridade do usuário para operar o equipamento

Nome do representante

Dr. Wolfgang Trier, CEO

Data, Assinatura:

Jue 215, 2019 h.

# 7.1 Marcas de certificação

O mobiLink é um produto certificado internacionalmente e está em conformidade com os padrões e regulamentos exigidos, indicados pelas seguintes marcas de certificação:

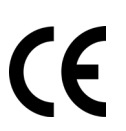

#### CE

A marcação CE indica que o produto está em conformidade com os requisitos de saúde, segurança e meio ambiente da UE e que a conformidade com as Diretivas da UE acima foi feita e pode ser solicitada à Softing Industrial Automation GmbH.

### FCC

A marca FCC (Federal Communications Commission) certifica dispositivos de radiofrequência nos Estados Unidos. Ela estabelece limites para a radiação eletromagnética intencional e não intencional para proteger o espectro eletromagnético. O mobiLink foi testado e está em conformidade com os limites de um dispositivo digital de Classe B, de acordo com a parte 15 das normas da FCC.

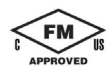

#### FM

A marca FM é autorizada pela FM (Factory Mutal) Approvals. Em combinação com as letras "C" e "US", ela certifica que o produto marcado foi avaliado de acordo com os padrões e requisitos do Canadá e dos EUA.

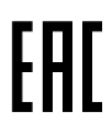

### EAC

A marca EAC (Eurasian Conformity, Conformidade da Eurásia) certifica que o produto está em conformidade com os requisitos de segurança aplicáveis da União Econômica da Eurásia, definidos nos Regulamentos Técnicos da União Econômica da Eurásia. Seu conteúdo é semelhante ao da marca CE europeia.

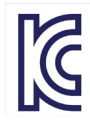

#### КС

A marca KC (Korea Certification) atesta a conformidade com os requisitos coreanos de segurança de produtos para equipamentos elétricos e eletrônicos.

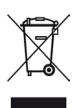

### WEEE

A marca WEEE (Waste of Electrical and Electronic Equipment, Resíduos de Equipamentos Elétricos e Eletrônicos) indica que o produto, incluindo as baterias, deve ser descartado separadamente do lixo normal ao final de sua vida útil. O material de embalagem e os componentes desgastados devem ser descartados de acordo com a legislação nacional e as normas locais de descarte de resíduos.

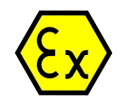

#### ATEX

A marca ATEX/EX (Atmosphères Explosibles) indica que o produto foi testado e certificado para usuários finais na União Europeia e atende aos padrões de atmosfera explosiva da Diretiva ATEX 2014/34/EU.

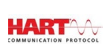

#### HART

A marca HART indica que esse produto é compatível com o protocolo de comunicação HART (Highway Addressable Remote Transducer) em loops de 4-20 mA.

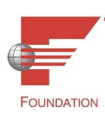

#### Fundação Fieldbus

A marca da Fieldbus Foundation indica que este produto é compatível com a especificação Fieldbus para dispositivos host.

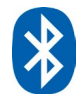

#### Bluetooth

Essa marca indica que o produto é certificado para comunicação sem fio Bluetooth.

#### 7.2 Certificação Bluetooth

Os dispositivos que operam com a tecnologia sem fio Bluetooth devem ter um número de identificação atribuído pela Federal Communications Commission (FCC), que autoriza a venda de dispositivos sem fio nos EUA, e um número de identificação atribuído pela Industry Canada (IC), que autoriza a venda de dispositivos sem fio no Canadá.

O mobiLink é certificado para comunicação sem fio Bluetooth nas seguintes regiões e países:

- UE
- EUA
- Canadá
- Japão
- 5 000000000 Rússia
- Coreia do Sul
- Emirados Árabes Unidos (EAU)

#### 7.2.1 Uso nos Estados Unidos da América

O mobiLink contém um transmissor com o código de concessão FCC ID SQGBT900.

O dispositivo está em conformidade com a Parte 15 das Normas da FCC. A operação está sujeita às duas condições a seguir:

- δ
  - O dispositivo não pode causar interferência prejudicial.
  - ģ O dispositivo deve aceitar qualquer interferência recebida, inclusive interferência que possa causar operação indesejada.

O mobiLink está em conformidade com os limites para um dispositivo digital de Classe B, de acordo com a parte 15 das normas da FCC. Esses limites foram projetados para fornecer proteção razoável contra interferência prejudicial em uma instalação residencial. Este equipamento gera, usa e pode irradiar energia de radiofrequência e, se não for instalado e usado de acordo com as instruções, pode causar interferência prejudicial às comunicações de rádio. Entretanto, não há garantia de que não ocorrerá interferência em uma instalação específica. Se este dispositivo causar interferência prejudicial à recepção de rádio ou televisão, o que pode ser determinado desligando e ligando o equipamento, o usuário é incentivado a tentar corrigir a interferência por meio de uma ou mais das seguintes medidas:

- §
- Reorientar ou reposicionar a antena receptora.
- δ Aumente a separação entre o equipamento e o receptor.
- Q Conecte o equipamento a uma tomada em um circuito diferente daquele ao qual o receptor está conectado.
- ξ Consulte o revendedor ou um técnico de rádio/TV experiente para obter ajuda.

#### 7.2.2 Uso no Canadá

O mobiLink contém um transmissor com a identificação IC 3147A-BT900.

#### Declaração de advertência da Industry Canada (IC)

Este dispositivo está em conformidade com o(s) padrão(ões) RSS isento(s) de licença do Industry Canada. A operação está sujeita às duas condições a seguir: (1) este dispositivo não pode causar interferência e (2) este dispositivo deve aceitar qualquer interferência, inclusive interferência que possa causar operação indesejada do dispositivo.

#### Declaração de exposição à radiação IC

Este EUT está em conformidade com os limites de SAR para população geral/exposição não controlada no IC RSS-102 e foi testado de acordo com os métodos e procedimentos de medição especificados no IEEE 1528.

#### 7.2.3 Uso no Japão

O módulo Bluetooth tipo BT900-SA, operado pela mobiLink, foi aprovado para uso no mercado japonês. O módulo tem o número de certificado 142-150156/AA/00.

# 7.3 Certificado ATEX EC

| F43                                    |                                                                                                    | An-Institut d                                                                                                    | er TO bergakadernie Fr                                                      | reiberg                                                               |                                                                                                    |  |
|----------------------------------------|----------------------------------------------------------------------------------------------------|----------------------------------------------------------------------------------------------------|-----------------------------------------------------------------------------|-----------------------------------------------------------------------|----------------------------------------------------------------------------------------------------|--|
| [1] EU-TYPE EXAMINATION                |                                                                                                    |                                                                                                    | CERTIFICATE - Tra                                                           | anslation                                                             |                                                                                                    |  |
| [2]                                    | Equipment or intended for us                                                                                                    | protective systems<br>se in potentially explosiv                                                                                                    | re atmospheres, Directive 2014/34/EU                                        |                                                                       |                                                                                                    |  |
| [3]                                    | EU-type exam                                                                                                    | ination certificate numb                                                                                                    | er IBExU18ATEX1001                                                          | Issue 1                                                               |                                                                                                    |  |
| [4]                                    | Product:                                                                                                    | mobiLink                                                                                                    |                                                                             |                                                                       |                                                                                                    |  |
| [5]                                    | Manufacturer:                                                                                                    | Softing Industrial Auto                                                                                                    | mation GmbH                                                                 |                                                                       |                                                                                                    |  |
| [6]                                    | Address:                                                                                                    | Richard-Reitzner-Alle<br>85540 Haar                                                                                                    | e 6                                                                         |                                                                       |                                                                                                    |  |
| [7]                                    | This product a                                                                                                    | nd any acceptable varia                                                                                                    | ation thereto is specified in t                                             | the schedul                                                           | e to this certificate and th                                                                                                    |  |
| [8]                                    | occurrents streten teerine to the strete to the strete to |                                                                                                    |                                                                             |                                                                       |                                                                                                    |  |
|                                        | The examinati                                                                                                    | on and test results are r                                                                                                    | ecorded in the confidential                                                 | test report I                                                         | B-19-3-0055.                                                                                                    |  |
| [9]                                    | Compliance w<br>EN IEC 60079<br>except in resp                                                                                                    | ith the essential health<br>-0:2018 and EN 60079-<br>ect of those requirement                                                                                                  | and safety requirements has<br>-11:2012<br>its listed at item [18] of the s | s been assu<br>schedule.                                              | ured by compliance with:                                                                                                    |  |
| [10]                                   | If the sign 'X'<br>ic conditions o                                                                                                    | e sign 'X' is placed after the certificate number, it indicates that the product is subject to the specifi<br>conditions of use specified in the schedule to this certificate. |                                                                             |                                                                       |                                                                                                    |  |
| [11]                                   | This EU-type examination certificate relates only to the design and construction of the specified prod-<br>uct. Further requirements of the Directive apply to the manufacturing process and supply of this prod-<br>uct. These are not covered by this certificate.                                                                                                    |                                                                                                    |                                                                             |                                                                       |                                                                                                    |  |
| [12]                                   | The marking c                                                                                                    | f the product shall inclu                                                                                                    | de the following:                                                           |                                                                       |                                                                                                    |  |
|                                        |                                                                                                    | <b>6</b> I                                                                                                    | I 2G Ex ib [ia Ga] IIC 1                                                    | T4 Gb                                                                 |                                                                                                    |  |
|                                        |                                                                                                    | (a)                                                                                                    | I 2D Ex ib [ia Da] IIIC                                                     | T100 °C I                                                             | Db                                                                                                    |  |
|                                        |                                                                                                    |                                                                                                    | 20 °C / T / 160 °C                                                          |                                                                       |                                                                                                    |  |
|                                        |                                                                                                    |                                                                                                    | -20 °C ≤ T <sub>amb</sub> ≤ +50 °C                                          |                                                                       |                                                                                                    |  |
| IBEX                                   | U Institut für Sic                                                                                                    | herheitstechnik GmbH                                                                                                    | -20 °C ≤ T <sub>amb</sub> ≤ +50 °C                                          | Tel:<br>Fax                                                           | + 49 (0) 37 31 / 38 05<br>+ 49 (0) 37 31 / 38 05 1                                                                                                    |  |
| IBEx<br>Fuch<br>0959                   | U Institut für Sic<br>Ismühlenweg 7<br>19 Freiberg, GER                                                                                                    | herheitstechnik GmbH                                                                                                    | -20 °C ≤ T <sub>amb</sub> ≤ +50 °C                                          | Tel:<br>Fax:<br>Certific                                              | + 49 (0) 37 31 / 38 05<br>+ 49 (0) 37 31 / 38 05 1<br>ates without signature and se                                                                                                    |  |
| IBEx<br>Fuch<br>0959<br>By or          | U Institut für Sic<br>ismühlenweg 7<br>19 Freiberg, GER<br>rder                                                                                                    | herheitstechnik GmbH                                                                                                    | -20 °C ≤ T <sub>amb</sub> ≤ +50 °C                                          | Tel:<br>Fax:<br>Certific<br>are not<br>dupica<br>In case<br>shall or  | + 49 (0) 37 31 / 38 05<br>+ 49 (0) 37 31 / 38 05 1<br>ates without signature and se<br>valid. Certificates may only<br>ted completely and unchange<br>e of dispute, the German te<br>wall.                              |  |
| IBEx<br>Fuch<br>0959<br>By or<br>Dipl  | U Institut für Sic<br>Ismühlenweg 7<br>19 Freiberg, GER<br>rder<br>Heusse<br>-Ing. [FH] Henke                                                                                                    | herheitstechnik GmbH<br>MANY                                                                                                    | -20 °C ≤ T <sub>amb</sub> ≤ +50 °C                                          | Tel:<br>Fax:<br>Certific<br>are not<br>duplica<br>in cass<br>shall pr | + 49 (0) 37 31 / 38 05<br>+ 49 (0) 37 31 / 38 05<br>ates without signature and se<br>valid. Centificate may only<br>ted completely and unchange<br>of dispute, the German te<br>evail.<br>Freiberg, 2019-05-0           |  |
| IBEx<br>Fuch<br>0959<br>By of<br>Dipl. | U Institut für Sic<br>ismühlenweg 7<br>19 Freiberg, GER<br>rder<br>/ Heuse<br>-Ing. [FH] Henke                                                                                                    | herheitstechnik GmbH<br>MANY<br>r                                                                                                    | -20 °C ≤ T <sub>amb</sub> ≤ +50 °C                                          | Tel:<br>Fax:<br>Certific<br>are not<br>duplica<br>in case<br>shall pr | + 49 (0) 37 31 / 38 05 1<br>+ 49 (0) 37 31 / 38 05 1<br>ates without signature and se<br>valid. Centification and unchange<br>and complexity and unchange<br>et dispute, the German te<br>evail.<br>Freiberg, 2019-05-0 |  |
| IBEx<br>Fuch<br>0959<br>By or<br>Dipl. | U Institut für Sic<br>Ismählenweg 7<br>19 Freiberg, GER<br>rder<br>Heuse<br>Ing. [FH] Henke                                                                                                    | herheitstechnik GmbH<br>MANY<br>Ir (                                                                                                    | -20 °C ≤ 1 mm ≥ +50 °C                                                      | Tel:<br>Fax:<br>Certific<br>duplica<br>In cass<br>shall pr            | + 49 (0) 37 31 / 38 05<br>+ 49 (0) 37 31 / 38 05 1<br>ates without signature and se<br>valid. CentRates may only<br>add completing and unchange<br>and completing and unchange<br>wall.<br>Freiberg, 2019-05-0          |  |
| IBEX<br>Fuch<br>0959<br>By or<br>Dipl. | U Institut für Sic<br>ismühlenweg 7<br>9 Freiberg, Gen<br>rder<br>Heuse<br>Ing. [FH] Henke                                                                                                    | inerheitstechnik GmbH                                                                                                    | -20 °C ≤ 1 <sub>amb</sub> ≤ +50 °C                                          | Tel:<br>Fax<br>Certific<br>are not<br>duplica<br>shail pr             | + 49 (0) 37 31 / 38 05<br>+ 49 (0) 37 31 / 38 05 1<br>ates without signature and se<br>valid. CentRuiter may only be<br>et dispute, the German to<br>evail.<br>Freiberg, 2019-05-0                                      |  |
| IBEx<br>Fuch<br>0959<br>By or<br>Dipl. | U Institut für Sic<br>ismühlenweg 7<br>19 Freiberg, GEP<br>rder<br>                                                                                                    | r (                                                                                                    | 20 °C ≤ 1 mmb ≤ +50 °C                                                      | Tel:<br>Fax:<br>cerific<br>are not<br>in cass<br>shall pr             | + 49 (0) 37 31 / 38 05<br>+ 49 (0) 37 31 / 38 05<br>hets without signature and se<br>wild. Cestificate may only<br>fail or central end woman to<br>wall.<br>Freiberg, 2019-05-0<br>Page<br>BELUISATEX (001              |  |
| IBEx<br>Fuch<br>0959<br>Dipl.          | U Institut für Släd<br>ermählenweg 7<br>9 Freiberg, Gen<br>rder<br>' Haude<br>ing. [FH] Henke                                                                                                    | nemelistachnik, GmbH                                                                                                    | -20 °C ≤ 1 <sub>amb</sub> ≤ +50 °C                                          | Tel:<br>Fax:<br>Certific<br>are not<br>duplica<br>in case<br>shall pr | + 49 (0) 37 31/38 05<br>+ 49 (0) 37 31/38 05<br>hets without signature and se<br>also without signature and se<br>and complexity and unchange<br>wall<br>Freiberg, 2019-05-0<br>Prese<br>BEB-UTIANTEXTOR 1              |  |
| IBEx<br>Fuch<br>0959<br>By or<br>Dipl. | U Institut für Sic<br>usmühlenweg 7<br>19 Freiberg, GER<br>der<br>Heuse<br>ing, [FH] Henke                                                                                                    | IBEXU Institut f                                                                                                    | -20 °C ≤ T <sub>amb</sub> ≤ +50 °C                                          | Tel:<br>Fax:<br>Carentific<br>are not<br>ho case<br>shall pr          | + 49 (0) 37 31/38 05<br>+ 49 (0) 37 31/38 05<br>https://doi.org/10.00000000000000000000000000000000000                                                                                                    |  |

|      | An-Instit                                                                                                    | ut der TU Bergakademie Freiberg                                                                                                    |  |
|------|----------------------------------------------------------------------------------------------------|----------------------------------------------------------------------------------------------------|--|
| 13]  |                                                                                                    | Schedule                                                                                                    |  |
| 14]  | Certificate number IBExU18ATEX1001   Issue 1                                                                                                    |                                                                                                    |  |
| 15]  | Description of product<br>mobiLink is a handheld battery-powered interface providing access to HART devices, Foundatit<br>Fieldbus devices or PROFIBUS PA devices from personal computers, tablet computers<br>smartphones via USB or Bluetooth connections.<br>mobiLink may be used in hazardous areas to configure and manage field devices. It may be conne<br>ted to certified intrinsically safe fieldbus circuits during operation.<br>According to FORCO, IEC 60075-11 nanex 0, it is a field device.<br>The user has to make sure that the electrical parameters of the mobilink match the fieldbus installition. |                                                                                                    |  |
|      | Safety relevant hint:<br>USB must not be used inside has                                                                                                    | zardous areas.                                                                                                    |  |
|      | Technical data                                                                                                    |                                                                                                    |  |
|      | Ambient temperature:<br>Ex-area:<br>Gas-classification:<br>Dust-classification:<br>FISCO field device<br>Intrinsically safety ratings:                                                                                                    | -20 °C to +50 °C<br>zones 1, 21<br>IIC<br>IIIC<br>IIIC<br>FISCO<br>of<br>Ex la IIC, UI = 30 V, Li negligible, CI 5 nF                                     |  |
|      | non intrinsic safe interface<br>U <sub>nom</sub><br>I <sub>nom</sub><br>U <sub>m</sub>                                                                                                    | USB 2.0<br>5 V<br>100 mA<br>253 V                                                                                                    |  |
|      | Bluetooth:<br>RF power:                                                                                                    | 8 dbm / 7 mW                                                                                                    |  |
|      | Variations compared to issue 0 o                                                                                                    | of this certificate:                                                                                                    |  |
|      | Variation 1<br>A dissipative foil is used thus th<br>changed.                                                                                                    | ne device may be used in gas group IIC and the marking has been                                                                                           |  |
|      | Veriation 2<br>The device fulfils the requirement                                                                                                    | ts of EN IEC 60079-0:2018.                                                                                                    |  |
| [16] | Test report<br>The test results are recorded in t<br>The test documents are part of t                                                                                                    | he confidential test report IB-19-3-0055 of 2019-05-08.<br>te test report and they are listed there.                                                      |  |
|      | Summary of the test results<br>The device mentioned under [4<br>equipment of group II and categories                                                                                                    | ] still complies with the requirements of explosion protection for Ex<br>ry 2G or 2D in type of protection Intrinsic Safety "i".                          |  |
| [17] | Specific conditions of use<br>None                                                                                                    |                                                                                                    |  |
| [18] | Essential health and safety red<br>in addition to the essential health<br>item [9], the following are consis-<br>test report:<br>None                                                                                                    | ultrements<br>and safety requirements (EHSRs) covered by the standards listed at<br>dered relevant to this product, and conformity is demonstrated in the |  |
|      |                                                                                                    | Page 2/3                                                                                                    |  |

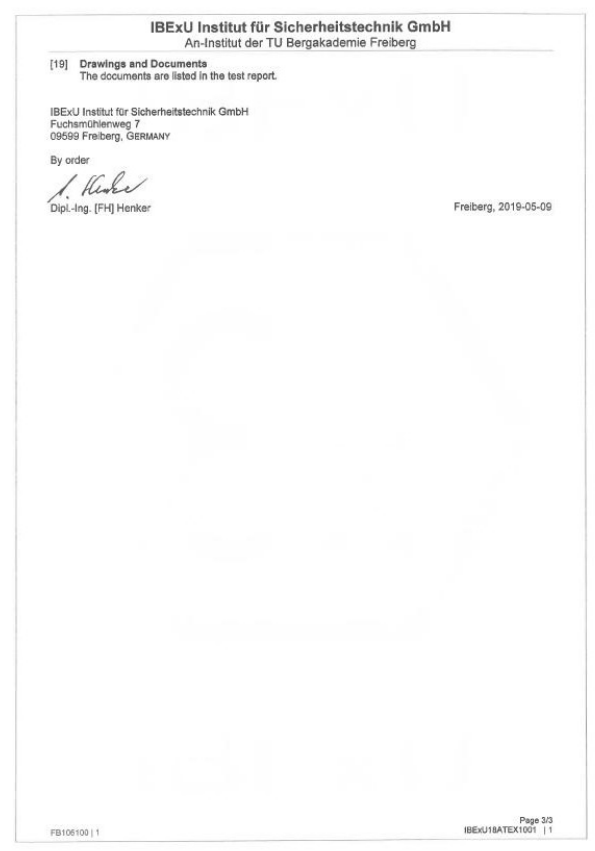

### 7.4 Certificado IECEx

Para obter um arquivo PDF em tamanho real do Certificado de conformidade IECEx, acesse <u>Downloads</u> na página do produto mobiLink ou acesse <u>http://iecex.iec.ch</u> e digite "Softing" no campo Nome da janela de pesquisa.

| IFC                                                                                          | IECEX                                                                                                    | IECEX Certific                                           | cate                     |
|----------------------------------------------------------------------------------------------|----------------------------------------------------------------------------------------------------|----------------------------------------------------------|--------------------------|
|                                                                                              |                                                                                                    | of Conformi                                              | ty                       |
|                                                                                              | INTERNATIONAL ELEC<br>IEC Certification Sche<br>for rules and details of ti                                                                           | TROTECHNICAL COMMISSIOn for Explosive Atmospheres        | DN<br>s                  |
| Certificate No.:                                                                             | IECEx IBE 18.0001                                                                                                    | Issue No: 1                                              | Certificate history:     |
| Status:                                                                                      | Current                                                                                                    |                                                          | Issue No. 0 (2018-04-18) |
| Date of Issue:                                                                               | 2019-05-09                                                                                                    | Page 1 of 4                                              |                          |
| Applicant                                                                                    | Softing Industrial Automation GmbH<br>Richard-Relizner-Allee 6<br>85540 Haar<br>Germany                                                               |                                                          |                          |
| Equipment:<br>Optional accessory                                                             | mobiLink                                                                                                    |                                                          |                          |
| Type of Protection:                                                                          | intrinsic safety "I"                                                                                                    |                                                          |                          |
| Marking:                                                                                     | E. S. P. O. HOTION                                                                                                    |                                                          |                          |
|                                                                                              | Ex ib [la Ga] IIC T4 Gb                                                                                                    |                                                          |                          |
|                                                                                              | Ex ib [ia Da] IIIC T100 "C Db                                                                                                    |                                                          |                          |
| Approved for issue<br>Certification Body:                                                    | on behalf of the IECEx                                                                                                    | DiplIng. Alexander Henker                                |                          |
| Position:                                                                                    |                                                                                                    | Head of Certification Body                               |                          |
| Signature:                                                                                   |                                                                                                    |                                                          |                          |
| (for printed version)                                                                        | 1                                                                                                    | 1 He los                                                 |                          |
| Date:                                                                                        |                                                                                                    | 2019-05-09                                               |                          |
| <ol> <li>This certificate at<br/>2. This certificate is</li> <li>The Status and a</li> </ol> | nd schedule may only be reproduced in full,<br>not transferable and remains the property of th<br>suthenticity of this certificate may be verified by | he issuing body.<br>visiting the Official IECEx Website. |                          |
| Certificate issued by                                                                        | y:                                                                                                    |                                                          |                          |
| IBEX                                                                                         | Certification Body<br>Fuchsmülterweg 7<br>09599 Freiberg<br>Germany                                                                                   | IBEXU                                                    |                          |
|                                                                                              |                                                                                                    |                                                          |                          |
|                                                                                              |                                                                                                    |                                                          |                          |

| IFC TECEX                                                                                                    | IE                                                                                                    | CEX Certificate                                                                                                    |
|----------------------------------------------------------------------------------------------------|----------------------------------------------------------------------------------------------------|----------------------------------------------------------------------------------------------------|
|                                                                                                    | 14                                                                                                    | of Conformity                                                                                                    |
| Certificate No:                                                                                                    | IECEX IBE 18.0001                                                                                                    | Issue No: 1                                                                                                    |
| Date of Issue:                                                                                                    | 2019-05-09                                                                                                    | Page 2 of 4                                                                                                    |
| Manufacturer:                                                                                                    | Softing Industrial Automation GmbH<br>Richard-Reitzner-Allee 6<br>85540 Haar<br>Germany                                                                                       |                                                                                                    |
| Additional Manufacturing locati                                                                                                    | on(s):                                                                                                    |                                                                                                    |
| This certificate is issued as veri<br>IEC Standard list below and the<br>found to comply with the IECEs<br>Rules, IECEx 02 and Operation<br>STANDARDS:<br>The apparatus and any accepts | fication that a sample(s), representative of pr<br>it the manufacture's quality system, relating<br>Quality system requirements. This certificate<br>al Documents as amended. | oduction, was assessed and tested and found to comply with the<br>to the Ex products overred by this confident, was assessed and<br>is granted subject to the conditions as set out in IECEX Schem<br>of this certificate and the identified documents, was found to com |
| with the following standards:<br>IEC 60079-0 : 2017                                                                                                    | Explosive atmospheres - Part 0: Equipr                                                                                                    | tent - General requirements                                                                                                    |
| Edition:7.0<br>IEC 60079-11 : 2011<br>Edition:6.0                                                                                                    | Explosive atmospheres - Part 11: Equip                                                                                                    | ment protection by intrinsic safety "I"                                                                                                    |
| This Certificate does not indi                                                                                                    | cate compliance with electrical safety and pe                                                                                                    | formance requirements other than those expressly included in th                                                                                                    |
|                                                                                                    | Standards lister                                                                                                    | above.                                                                                                    |
|                                                                                                    |                                                                                                    |                                                                                                    |
| TEST & ASSESSMENT REPO                                                                                                    | RTS:                                                                                                    |                                                                                                    |
| A sample(s) of the equipment I                                                                                                    | sted has successfully met the examination a                                                                                                    | nd test requirements as recorded in                                                                                                    |
| Test Report:                                                                                                    |                                                                                                    |                                                                                                    |
| DE/IBE/ExTR18.0002/00                                                                                                    | DE/IBE/ExTR18.0002/01                                                                                                    |                                                                                                    |
| Quality Assessment Report:                                                                                                    |                                                                                                    |                                                                                                    |
| DE/PTB/QAR11.0002/04                                                                                                    |                                                                                                    |                                                                                                    |
|                                                                                                    |                                                                                                    |                                                                                                    |
|                                                                                                    |                                                                                                    |                                                                                                    |
|                                                                                                    |                                                                                                    |                                                                                                    |
|                                                                                                    |                                                                                                    |                                                                                                    |
|                                                                                                    |                                                                                                    |                                                                                                    |
|                                                                                                    |                                                                                                    |                                                                                                    |
|                                                                                                    |                                                                                                    |                                                                                                    |
|                                                                                                    |                                                                                                    |                                                                                                    |
|                                                                                                    |                                                                                                    |                                                                                                    |
|                                                                                                    |                                                                                                    |                                                                                                    |
|                                                                                                    |                                                                                                    |                                                                                                    |
|                                                                                                    |                                                                                                    |                                                                                                    |
|                                                                                                    |                                                                                                    |                                                                                                    |
|                                                                                                    |                                                                                                    |                                                                                                    |

| IFC                                                      | Ex                                                                                                 | ECEx Certificate                                                             |              |
|----------------------------------------------------------|----------------------------------------------------------------------------------------------------|------------------------------------------------------------------------------|--------------|
|                                                          |                                                                                                    | of Conformity                                                                |              |
| Certificate No:                                          | IECEx IBE 18.0001                                                                                  | Issue No: 1                                                                  |              |
| Date of Issue:                                           | 2019-05-09                                                                                         | Page 3 of 4                                                                  |              |
|                                                          | Schedu                                                                                             | le                                                                           |              |
| EQUIPMENT:<br>Equipment and systems of                   | overed by this certificate are as follows:                                                         |                                                                              |              |
| mobiLink is a handheld bat<br>devices from personal com  | tery-powered interface providing access to HART<br>puters, tablet computers or smartphones via USE | devices, Foundation Fieldbus devices or PROFIBU<br>or Bluetooth connections. | IS PA        |
| mobilLink may be used in h<br>circuits during operation. | azardous areas to configure and manage field de                                                    | vices. It may be connected to certified intrinsically s                      | afe fieldbus |
| According to FISCO, IEC60                                | 079-11 annex G, it is a field device.                                                              |                                                                              |              |
| The user has to ensure that                              | t the electrical parameters of the mobilink match                                                  | the fieldbus installation.                                                   |              |
| Safety relevant hint:<br>USB must not be used insid      | de hazardous areas.                                                                                |                                                                              |              |
| Technical data                                           |                                                                                                    |                                                                              |              |
| Ambient temperature: -20                                 | °C to +50 °C                                                                                       |                                                                              |              |
| non intrinsic safe interface:                            |                                                                                                    |                                                                              |              |
| USB 2.0                                                  |                                                                                                    |                                                                              |              |
| U <sub>nom</sub> 5 V<br>Loom 100 mA<br>Um = 253 V        |                                                                                                    |                                                                              |              |
| FISCO field device                                       |                                                                                                    |                                                                              |              |
| Intrinsically safety ratings:                            |                                                                                                    |                                                                              |              |
| FISCO                                                    |                                                                                                    |                                                                              |              |
| Ex ia IIC, Ui = 30 V, Li negl                            | igible , Ci 5 nF                                                                                   |                                                                              |              |
| Bluetooth:<br>RF power 8 dbm / 7 mW                      |                                                                                                    |                                                                              |              |
| SPECIFIC CONDITIONS                                      | OF USE: NO                                                                                         |                                                                              |              |
|                                                          |                                                                                                    |                                                                              |              |
|                                                          |                                                                                                    |                                                                              |              |
|                                                          |                                                                                                    |                                                                              |              |
|                                                          |                                                                                                    |                                                                              |              |

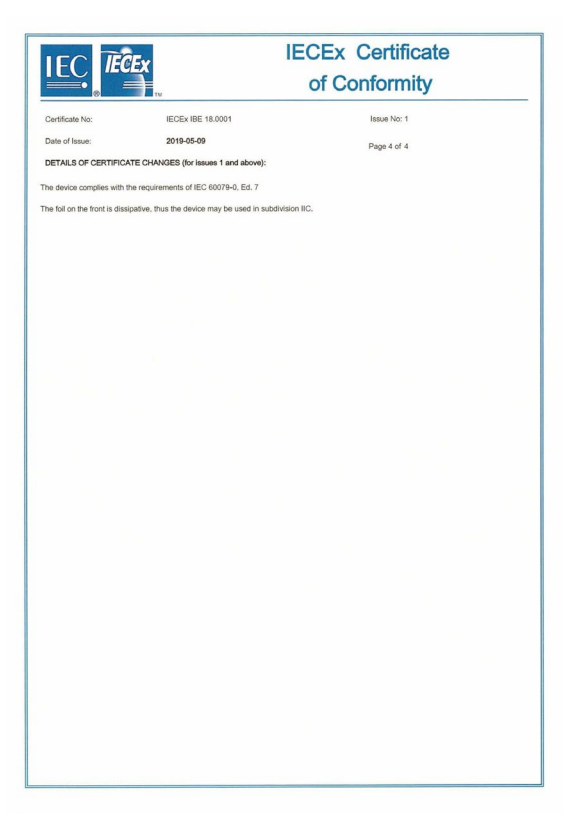

### 7.5 Certificados FM

Para obter um arquivo PDF em tamanho real dos certificados FM19CA0073X e FM19US0136X que comprovam a conformidade com a FM (Factory Mutual), acesse <u>Downloads</u> na página do produto mobiLink.

| С       | ERTIFICATE OF C                                                                                                    |                                                                                                    |
|---------|----------------------------------------------------------------------------------------------------|----------------------------------------------------------------------------------------------------|
| 1.      | HAZARDOUS LOCATION ELECTRICA                                                                                                    | L EQUIPMENT PER CANADIAN REQUIREMENTS                                                                                                    |
| 2.      | Certificate No:                                                                                                    | FM19CA0073X                                                                                                    |
| 3.      | Equipment:<br>(Type Reference and Name)                                                                                                    | mobiLink handheld interface                                                                                                    |
| 4.      | Name of Listing Company:                                                                                                    | Softing Industrial Automation GmbH                                                                                                    |
| 5.      | Address of Listing Company:                                                                                                    | Richard-Reitzner-Allee 6<br>Haar 85540<br>Germany                                                                                                    |
| 6.      | The examination and test results are rec                                                                                                    | orded in confidential report number:                                                                                                    |
|         | PR4                                                                                                    | 53990 dated 11th December 2019                                                                                                    |
| 7.      | FM Approvals LLC, certifies that the equi<br>standards and other documents:                                                                                                    | pment described has been found to comply with the following Approval                                                                                                    |
|         | CAN/CSA-C22.2 No. 60079-0:2019, C<br>CAN/CSA C22.2 No. 6                                                                                                    | AN/CSA-C22.2 No. 60079-11:2014, CAN/CSA C22.2 No. 213:2018,<br>0529:2014 and CAN/CSA-C22.2 No. 61010-1:2012                                                                                                    |
| 8.      | If the sign 'X' is placed after the certificonditions of use specified in the schedu                                                                                             | icate number, it indicates that the equipment is subject to specific le to this certificate.                                                                                                    |
| 9.      | This certificate relates to the design,<br>Approvals surveillance audit program h<br>control procedures in place are satisfactor                                                 | examination and testing of the products specified herein. The FM<br>as further determined that the manufacturing processes and quality<br>ory to manufacture the product as examined, tested and Approved.                                                            |
| 10.     | Equipment Ratings:                                                                                                    |                                                                                                    |
|         | Intrinsically Safe for Class I, II, III, Divisio<br>ia IIC T4, Intrinsically safe for Zone 20 E<br>B, C, D, E, F, and G; Temperature class<br>drawing CDWG20191108 with an ambie | on 1, Groups A, B, C, D, E, F, and G; Intrinsically Safe for Zone 0, Ex<br>x la IIIC 7100°C; Nonincendive for Class I, II, III Division 2, Groups A,<br>fifcation T4; hazardous (classified) locations in accordance with<br>nt temperature rating of -20°C to +50°C. |
| Cert    | ificate issued by:                                                                                                    | Approvals<br>11 December 2019                                                                                                    |
| VP, N   | Manager - Electrical Systems                                                                                                    | Date                                                                                                    |
|         | To verify the availability of the Appr                                                                                                    | oved product, please refer to www.approvalguide.com                                                                                                    |
| I       | HIS CERTIFICATE MAY ONLY BE REP                                                                                                    | RODUCED IN ITS ENTIRETY AND WITHOUT CHANGE                                                                                                    |
| FM Ap   | provals LLC. 1151 Boston-Providence Turnpike, No                                                                                                    | nivood, MA 02062 USA                                                                                                    |
| T: +1 ( | 1) 781 762 4300 F: +1 (1) 781 762 9375 E-mail:                                                                                                    | formation@tmapprovals.com www.fmapprovals.com                                                                                                    |

#### FM10CA0073X de acordo com os requisitos canadenses

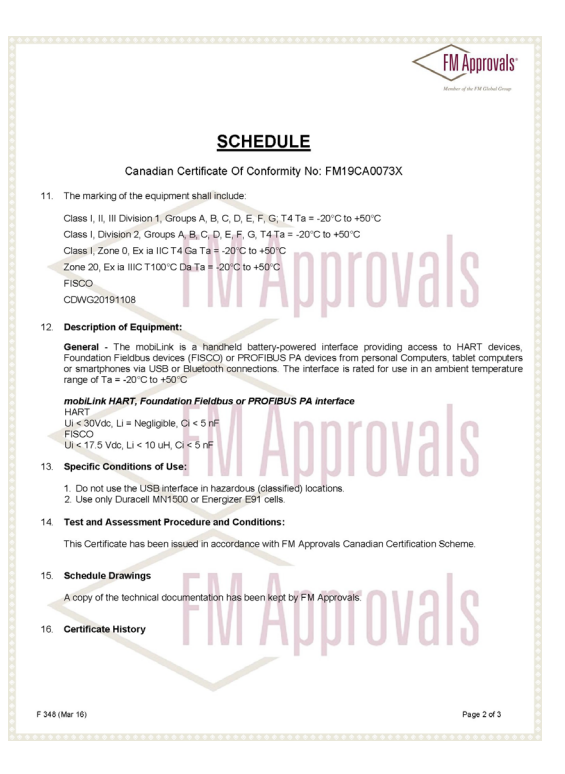

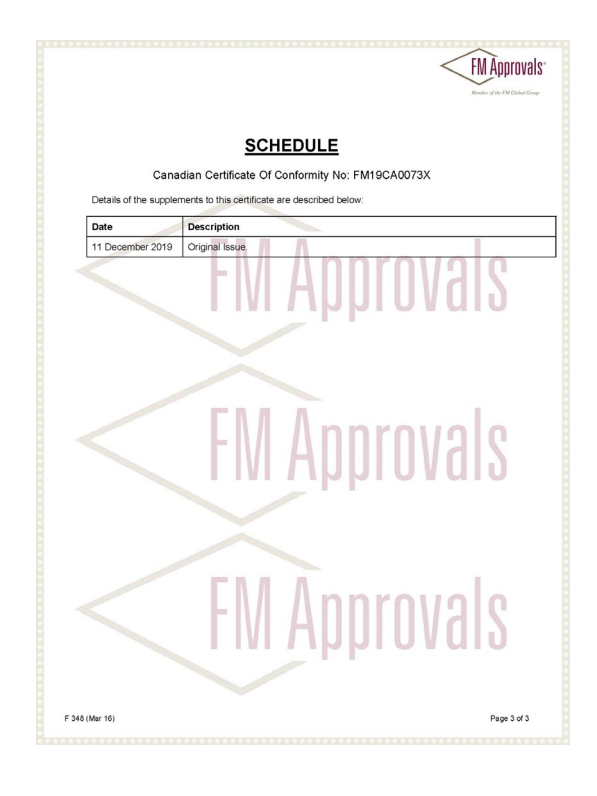

#### FM10US0136X de acordo com os requisitos dos EUA

| С                   | ERTIFICATE OF                                                                                                    | CONFORMITY                                                                                                    |
|---------------------|----------------------------------------------------------------------------------------------------|----------------------------------------------------------------------------------------------------|
| 1.                  | HAZARDOUS (CLASSIFIED) LOC                                                                                                    | ATION ELECTRICAL EQUIPMENT PER US REQUIREMENTS                                                                                                    |
| 2.                  | Certificate No:                                                                                                    | FM19US0136X                                                                                                    |
| 3.                  | Equipment:<br>(Type Reference and Name)                                                                                                    | mobiLink Handheld Interface                                                                                                    |
| 4.                  | Name of Listing Company:                                                                                                    | Softing Industrial Automation GmbH                                                                                                    |
| 5.                  | Address of Listing Company:                                                                                                    | Richard-Reitzner-Allee 6<br>Haar 85540<br>Germany                                                                                                    |
| 6.                  | The examination and test results are                                                                                                    | recorded in confidential report number:                                                                                                    |
|                     |                                                                                                    | PR453990 dated 11th December 2019                                                                                                    |
| 7.                  | FM Approvals LLC, certifies that the standards and other documents:                                                                                                 | equipment described has been found to comply with the following Approval                                                                                                    |
|                     | FM Class 3600:2018, FM<br>ANSI/ISA 60079-0:2                                                                                                    | Class 3610:2018, FM Class 3616:2018, FM Class 3810:2018,<br>2019, ANSI/UL 60079-11:2014 and ANSI/IEC 60529:2004                                                                                                    |
| 8.                  | If the sign 'X' is placed after the certifi<br>of use specified in the schedule to the                                                                              | cate number, it indicates that the equipment is subject to specific conditions<br>is certificate.                                                                                                    |
| 9.                  | This certificate relates to the design,<br>surveillance audit program has fur<br>procedures in place are satisfactory                                               | examination and testing of the products specified herein. The FM Approvals<br>ther determined that the manufacturing processes and quality control<br>to manufacture the product as examined, tested and Approved.                                                                                                    |
| 10.                 | Equipment Ratings:                                                                                                    |                                                                                                    |
|                     | Intrinsically Safe for Class I, II, III, Di<br>Zone 0, AEx ia IIC T4, Intrinsically si<br>Division 2, Groups A, B, C, D, E, F, a<br>accordance with drawing CDWG201 | vision 1, Groups A, B, C, D, E, F, and G; Intrinsically Safe for Class I, afe for Zone 20 AEx is IIIC T100°C; Nonincendive for Class I, III, III and G; Temperature classification T4, hazardous (classified) locations in 91108 with an ambient temperature rating of - $20^\circ$ C to + $50^\circ$ C.                                                                                                    |
| <u>).</u>           | ifficate issued by:<br>Marguedant<br>Marguedant                                                                                                    | Approvementation of the second second |
|                     | To verify the availability of the                                                                                                    | Approved product, please refer to usey approvide ide pop                                                                                                    |
|                     |                                                                                                    |                                                                                                    |
| -<br>FM Ap<br>T: +1 | provals LLC, 1151 Boston-Providence Turnpike<br>1) 781 762 4300 F: +1 (1) 781 762 9375 E-m                                                                          | s, Norwood, MA 02062 USA<br>ei, informationalisconis.com www.fmapprovals.com                                                                                                    |
| F 347               | (Mar 16)                                                                                                    | Page 1 of 3                                                                                                    |
|                     |                                                                                                    |                                                                                                    |

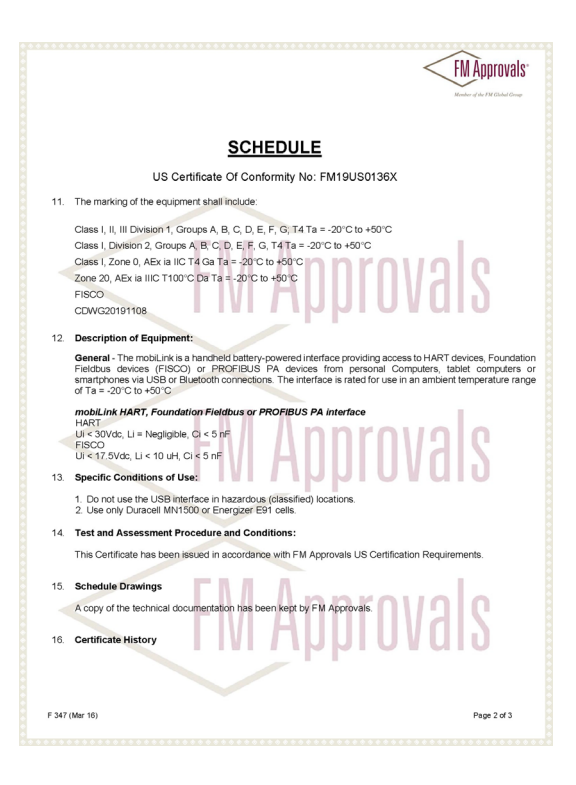

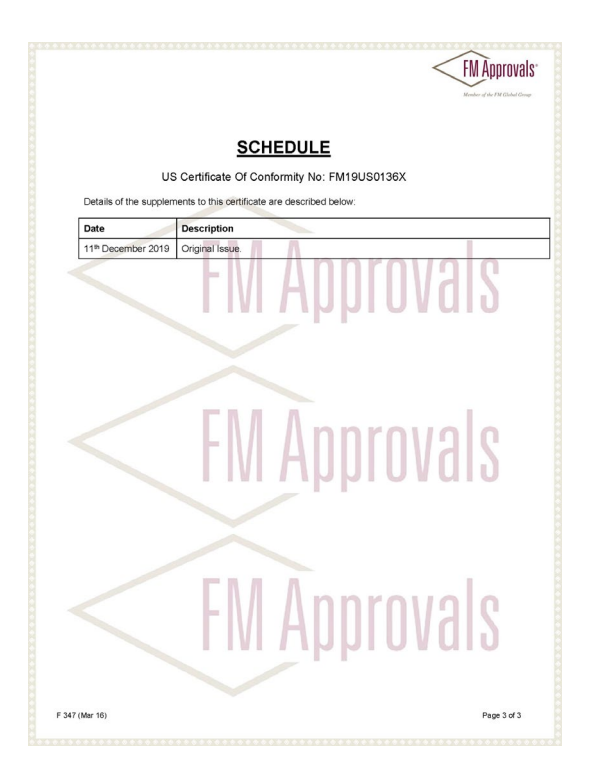

Esta página foi intencionalmente deixada em branco.

### Sensycal Instrumentos e Sistemas Ltda.

Avenida do Estado 4567 São Paulo, SP https://sensycal.com.br

| <b>N</b> |  |
|----------|--|
|          |  |
| $\sim$   |  |

+55 11 3275 0094 +55 11 3275 0094 vendas@sensycal.com.br

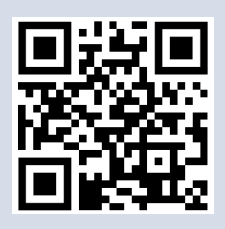

### **Softing Industrial Automation GmbH**

Richard-Reitzner-Allee 6 85540 Haar / Alemanha https://industrial.softing.com

- **\$** + 49 89 45 656-340
- + 49 89 45 656-488
- info.idn@softing.com

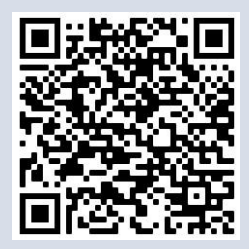